Тренинговый Центр Анфисы Бреус

## "Вдохновение"

Пошаговые инструкции по управлению и ведению блога на WordPress

# Урок №48

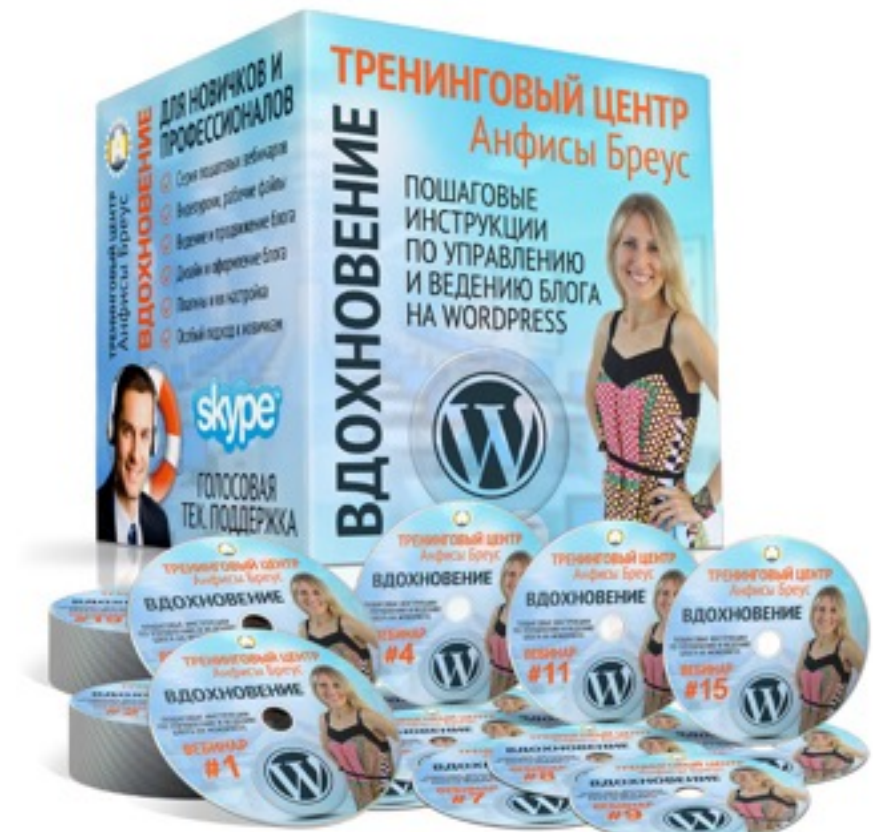

Тема: Как разместить на блоге свою книгу/буклет/ журнал в виде книги с эффектом перелистывания

#### Вопросы

- Что такое сервис ISSUU.COM. Журналы в сервисе issuu.com
- Подготовка документа для публикации в <u>issuu.com</u>
- Создание аккаунта в сервисе <u>issuu.com</u>
- Как загрузить документ
- Статус Panding
- Вставка журнала на страницу блога
- Как изменить название и описание журнала
- Настройка внешнего вида журнала
- Ссылки и видео в журнале
- Как создать библиотеку
- Как разместить журнал в библиотеке
- Как удалить журнал из библиотеки

### Что такое сервис <u>ISSUU.com</u>

### **ISSUU.com - сервис для создания** электронных журналов

Upload About Plans & Pricing Languages Create Account Sign In

WELCOME TO ISSUU

Oissuu

### Enjoy the largest collection of free-to-read publications from incredible publishers around the globe.

Interested in joining our world-class publishers?

Q

PUBLISH ON ISSUU

Currently being read on issuu

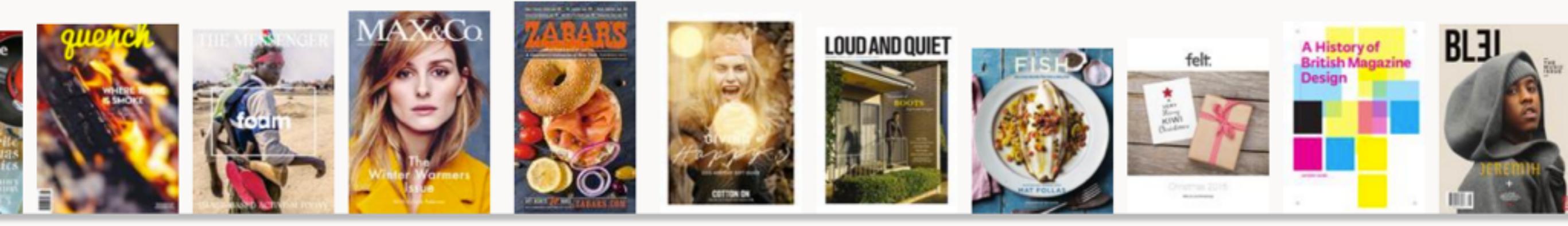

### **ISSUU.com - сервис для создания** электронных журналов

- 1. Возможность создать свою библиотеку (для личного использования)
- 2. Загрузить книги, журналы, брошюры для размещения на блоге в виде интерактивного альбома

### Журналы в сервисе <u>ISSUU.com</u>

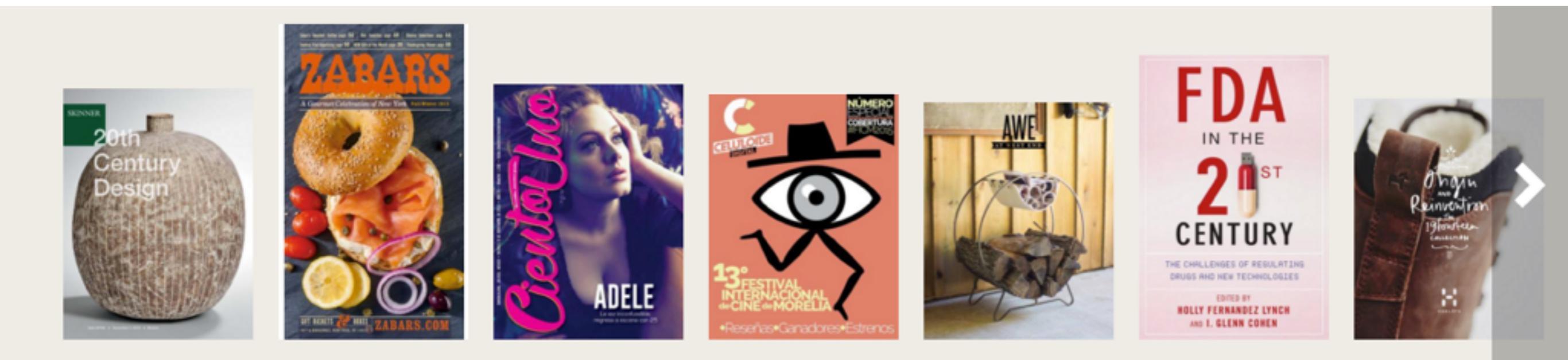

#### Topics

Style & Beauty

Arts Home

Home & Family

Healthy Living

Design

Travel

Food & Drinks

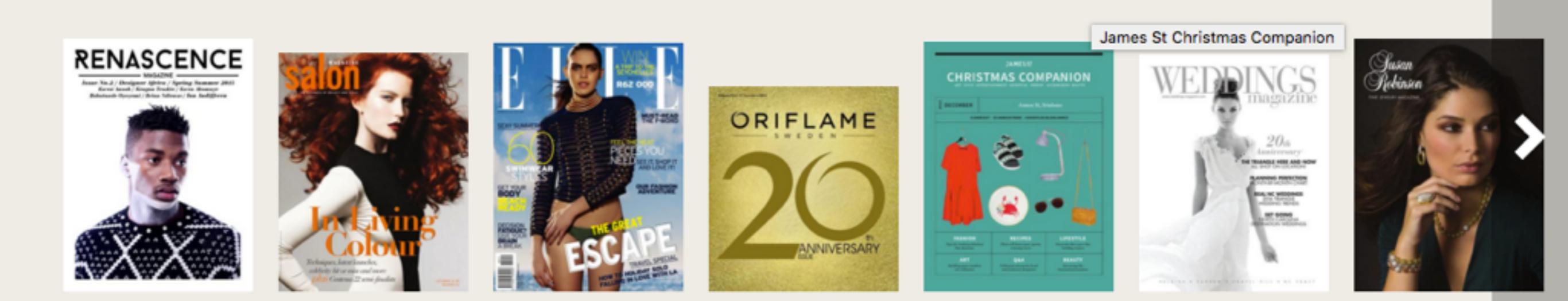

### Подготовка документа

### Требования к документу

### Допустимые форматы

- PDF
- Word (DOC)
- Powerpoint (PPT)
- Open Office (ODS, ODP)

### Допустимые размеры

На базовом тарифе:
 меньше чем 500 страниц и
 100MB размер

### Перед загрузкой:

- Убедитесь, что документ открывается без проблем на компьютере
- Убедитесь, что документ не защищен паролем
- Убедитесь, что доступ к документу не ограничен, разрешено распечатывать, копировать

### Создание аккаунта в сервисе issuu.com

- 1. Зайти на сайт issuu.com
- 2. Нажать на кнопку справа «Create Account»

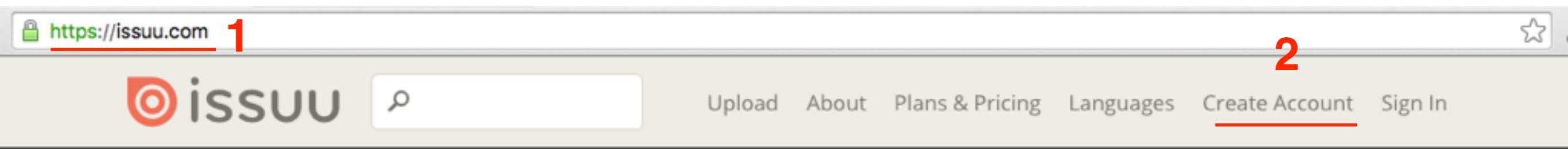

#### WELCOME TO ISSUU

## Enjoy the largest collection of free-to-read publications from incredible publishers around the globe.

Interested in joining our world-class publishers?

PUBLISH ON ISSUU

Currently being read on issuu

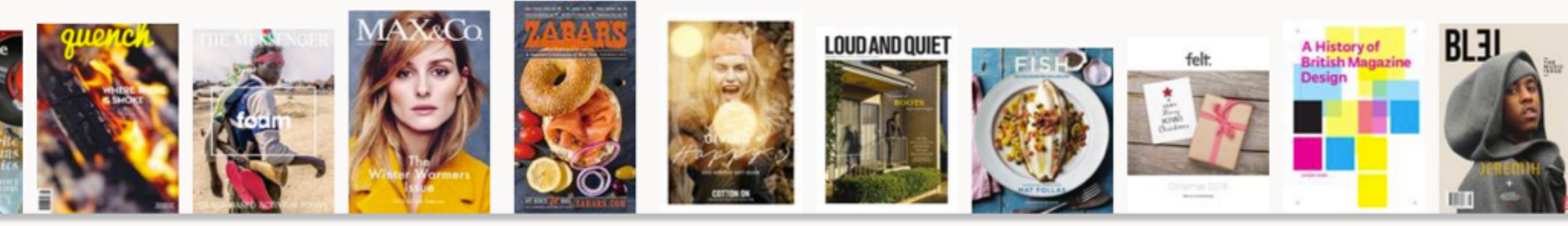

- 1. Войти через Facebook или Google+
- 2. Дождаться соединения

| Connect your Facebook or Google+ account |
|------------------------------------------|
| 1 f 8+                                   |
| or use your email                        |
| Profile name (i)                         |
| Your name, publication or company name   |
| Email                                    |
|                                          |
| Password                                 |
| At least 4 characters *                  |
| I accept the Terms of Service            |
| SUBMIT                                   |

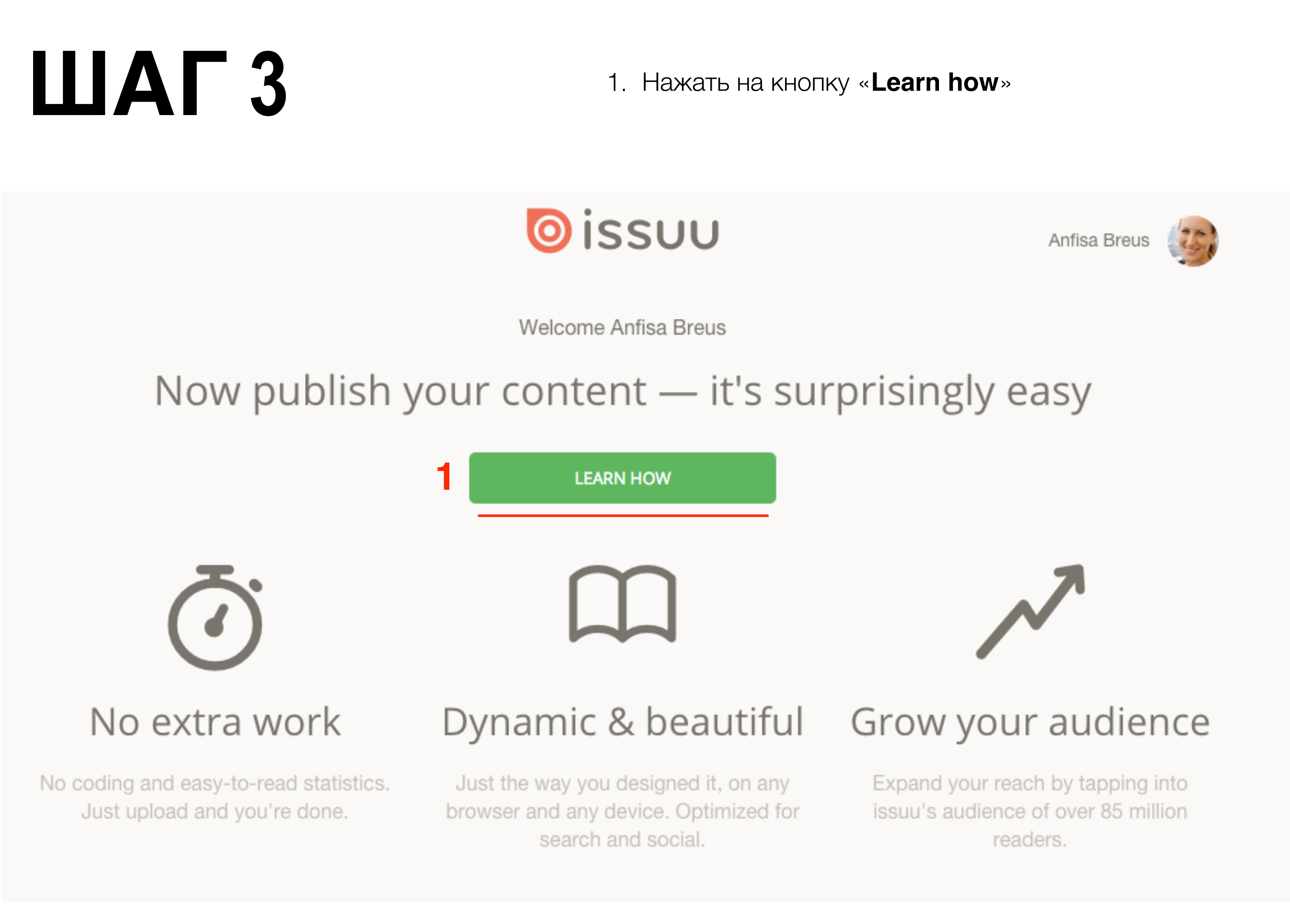

#### 1. Посмотреть слайды и нажать на кнопку «SEE OUR PLANS»

Plans perfect for every publisher – Yes, that means you.

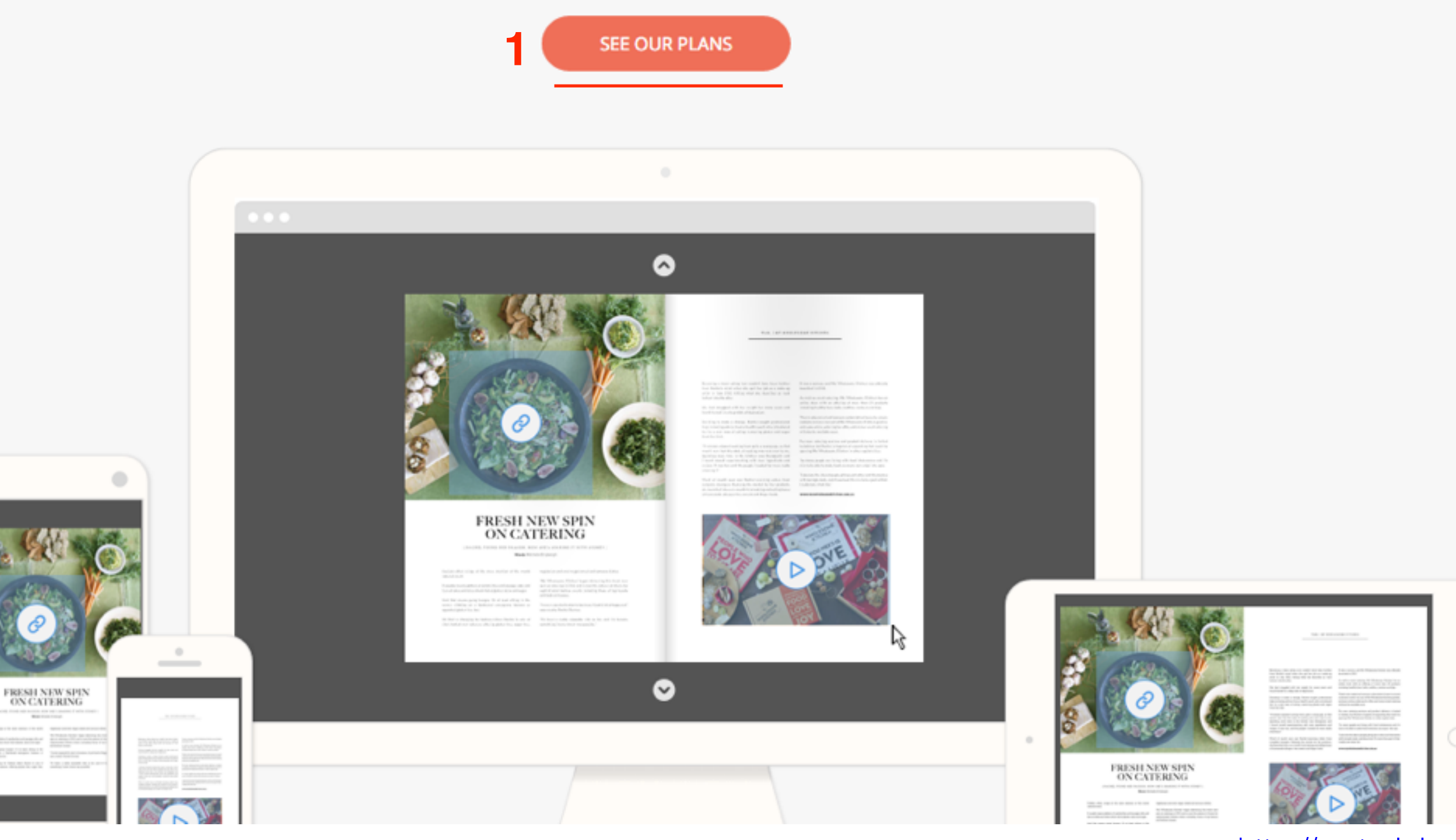

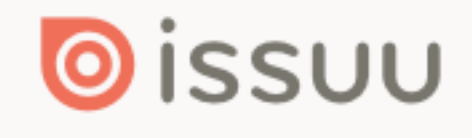

Anfisa Breus

### 351

### Pick a plan. Publish in minutes. High-five yourself.

MONTHLY

ANNUAL - SAVE 10%

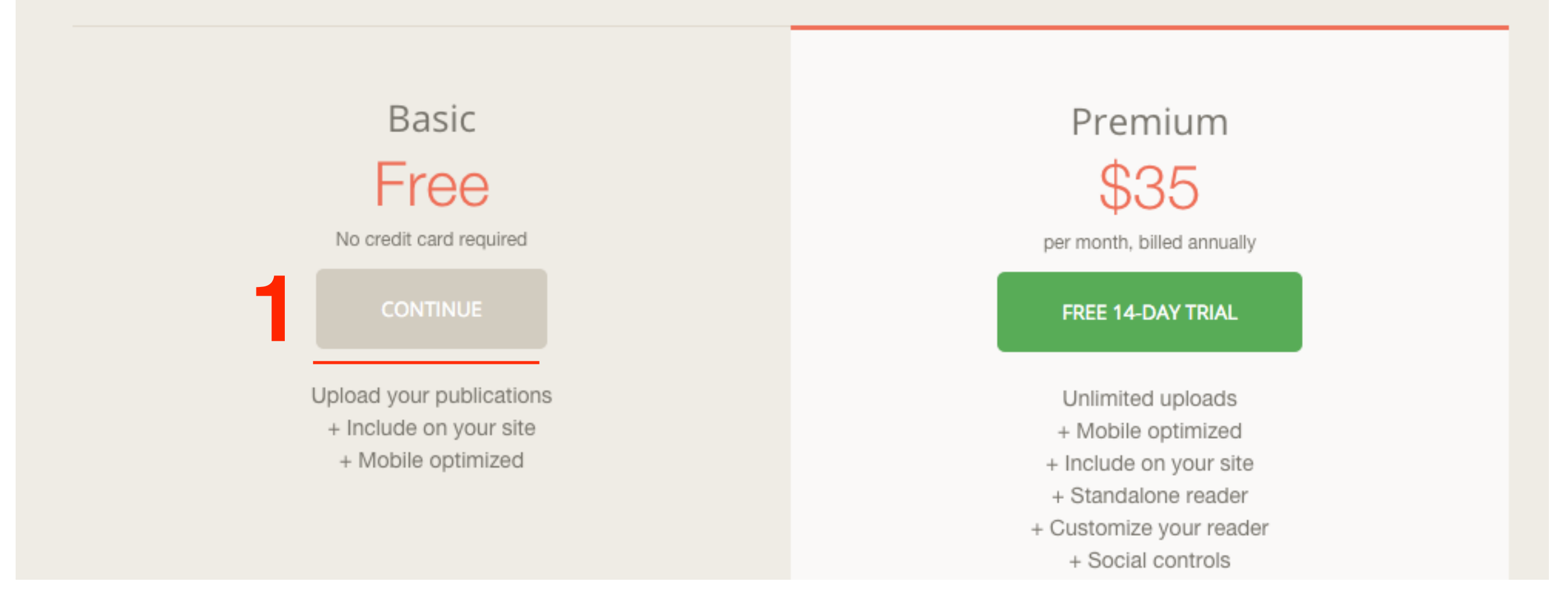

Заполните обязательные поля профиля

- 1. Имя
- 2. Вебсайт
- 3. Нажмите на кнопку «SUBMIT»

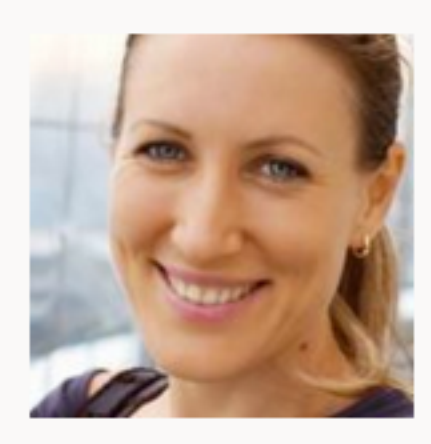

Add profile picture

Name

Anfisa

Breus

Company name

Пошаговые инструкции по ведению блога на WordPress

Пошаговые инструкции по ведению и управлению блога на WordPRess.

Website

2

http://anfisabreus.ru

ѕивміт 3

### Загрузка документа

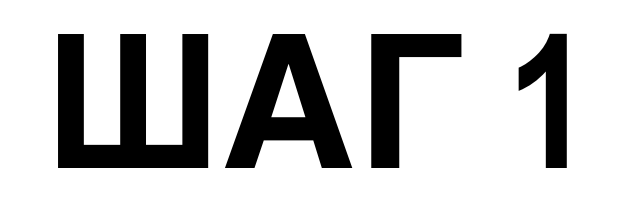

1. Нажать на кнопку «SELECT A FILE TO GET STARTED»

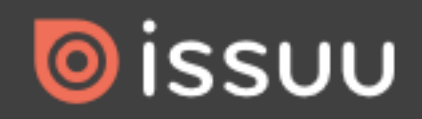

Cancel

## Publish to the biggest community of readers in the world.

| SELECT A FILE TO GET STARTED        |
|-------------------------------------|
| or simply drop your documents here. |
|                                     |

1. Дождаться загрузки

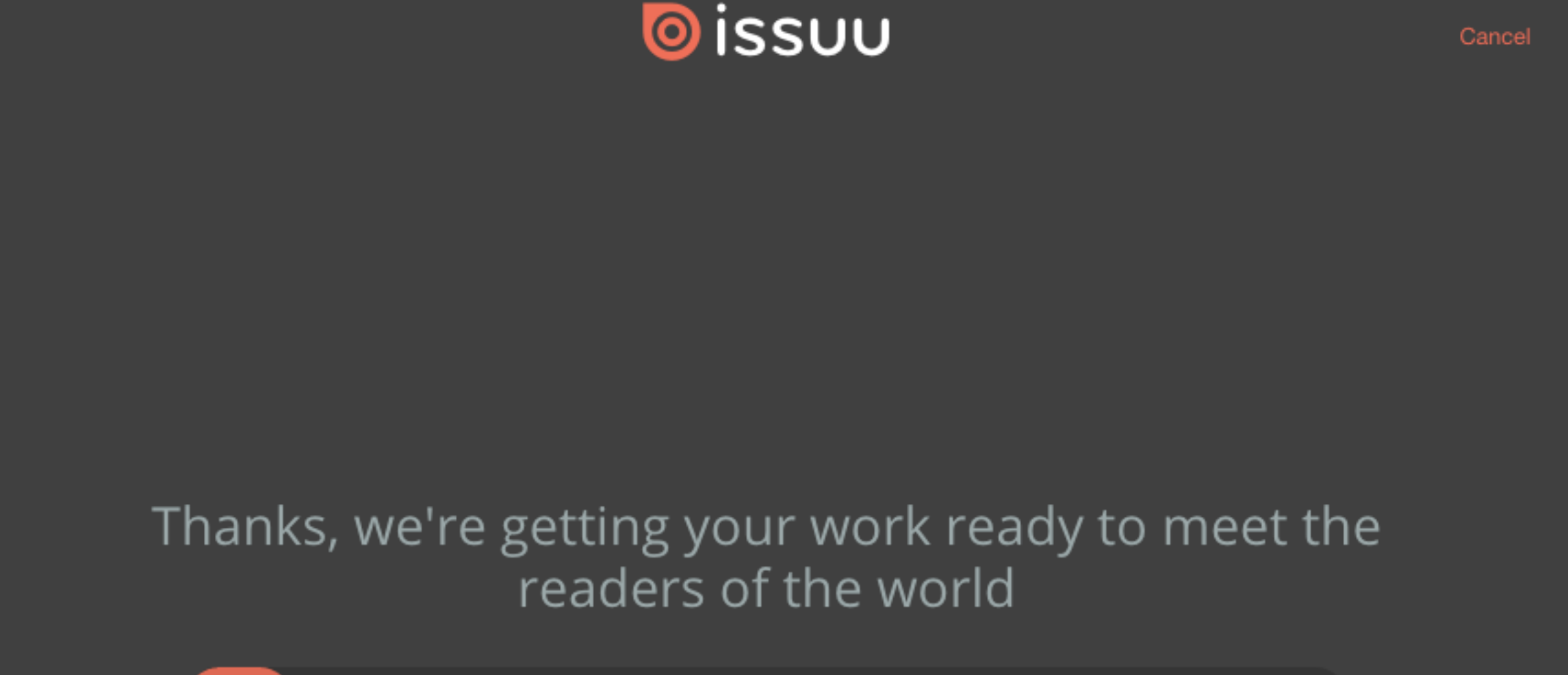

master-class3.ppt

×

- 1. Написать заголовок
- 2. Описание
- 3. Дата публикации (по желанию)
- 4. Public общедоступно, Unlisted Личное
- 5. Нажать на кнопку «**PUBLIC NOW**»

#### Help your readers find your publication Mactep-класс AB-Inspiration Мастер-класс по созданию и настройки бизнес блога на шаблоне AB-Inspiration 9 Original publication date The date this was created (optional) This is a preview Allow download, Unlock the Premium Plan to enable download without sign-in from embeds. Include detected links Upgrade to Premium Publication visibility ✓ Public Unlisted (24 left) Schedule publish date Upgrade to Plus PUBLISH NOW 5

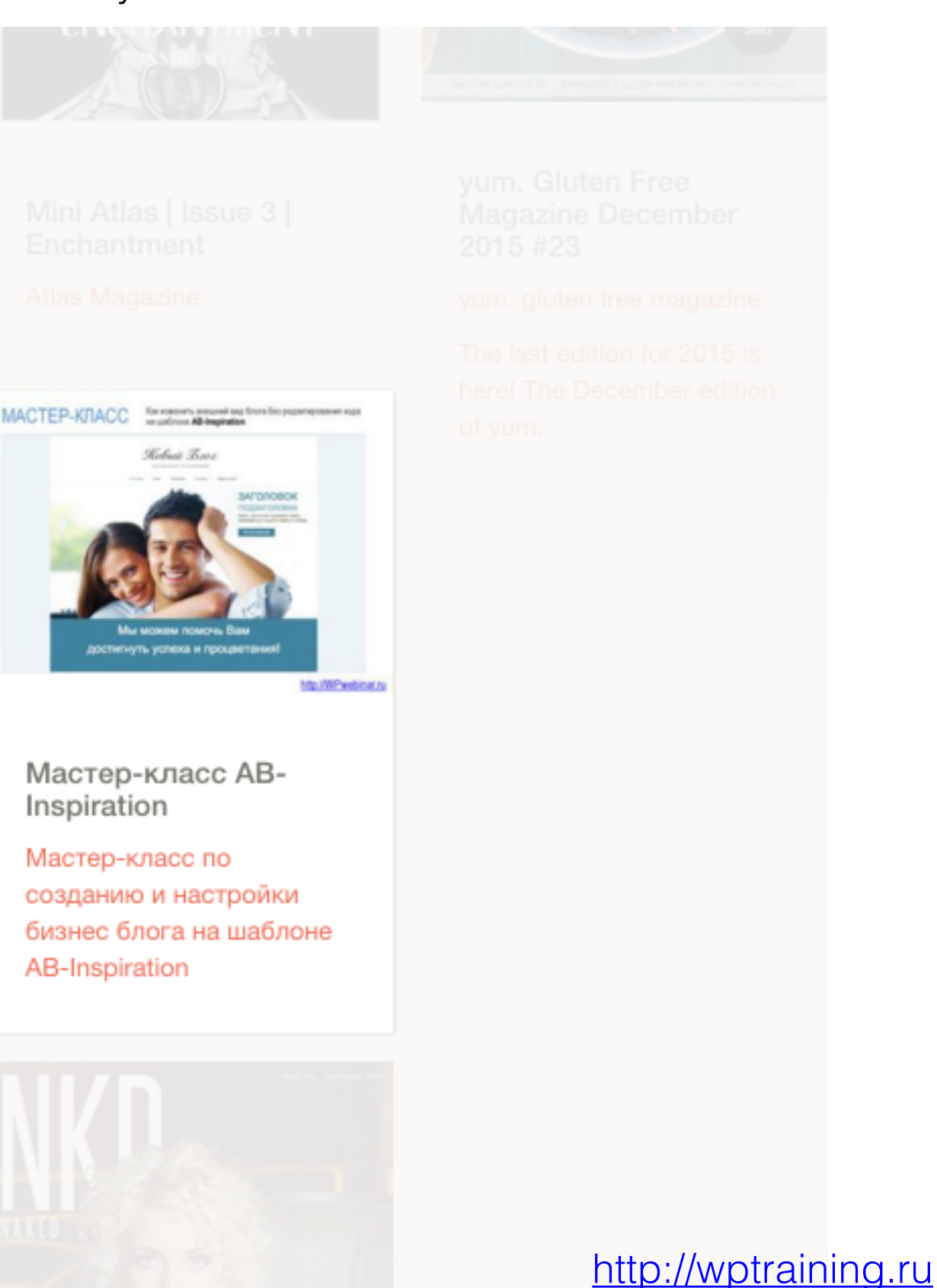

#### 1. Нажать на кнопку «PUBLICATION LIST»

## Cheers! Your publication is on issuu.

Now give it the readership it deserves. Share it socially or embed it on your website or blog.

#### OPEN PUBLICATION

✤ Share it socially.

Create an embed.

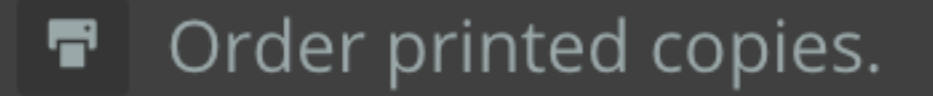

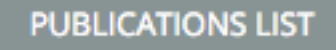

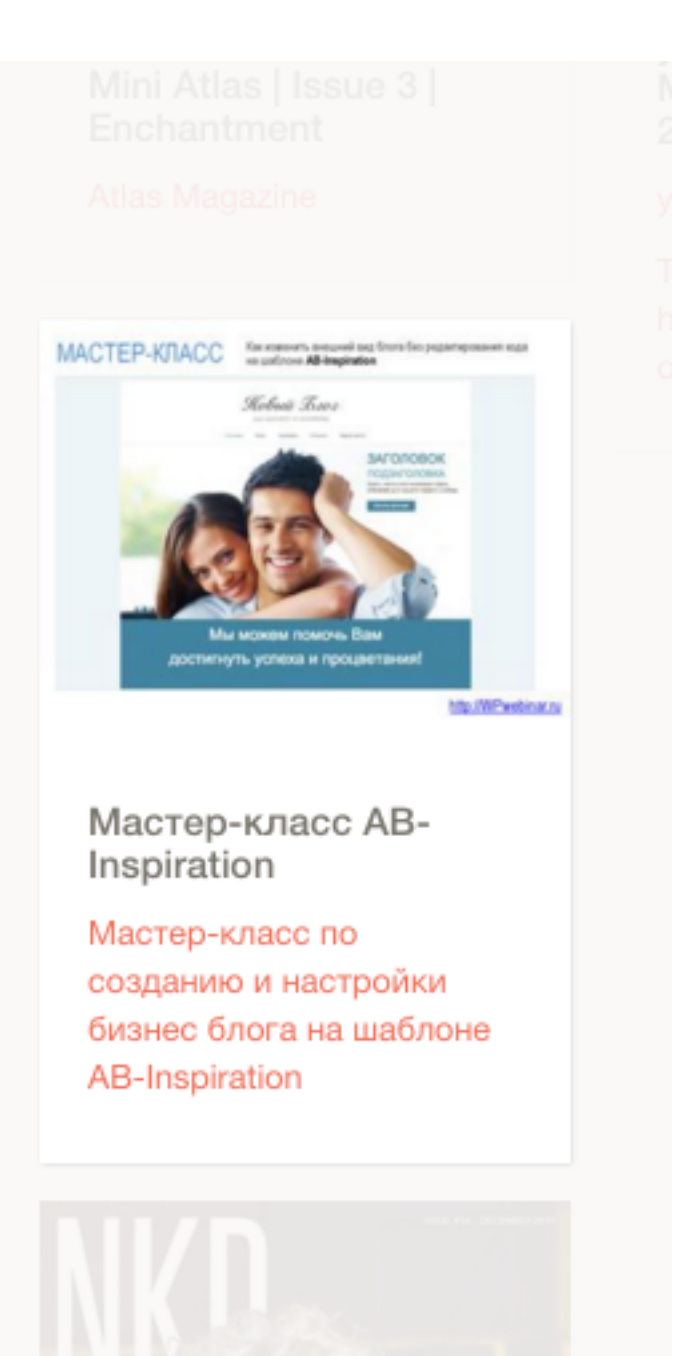

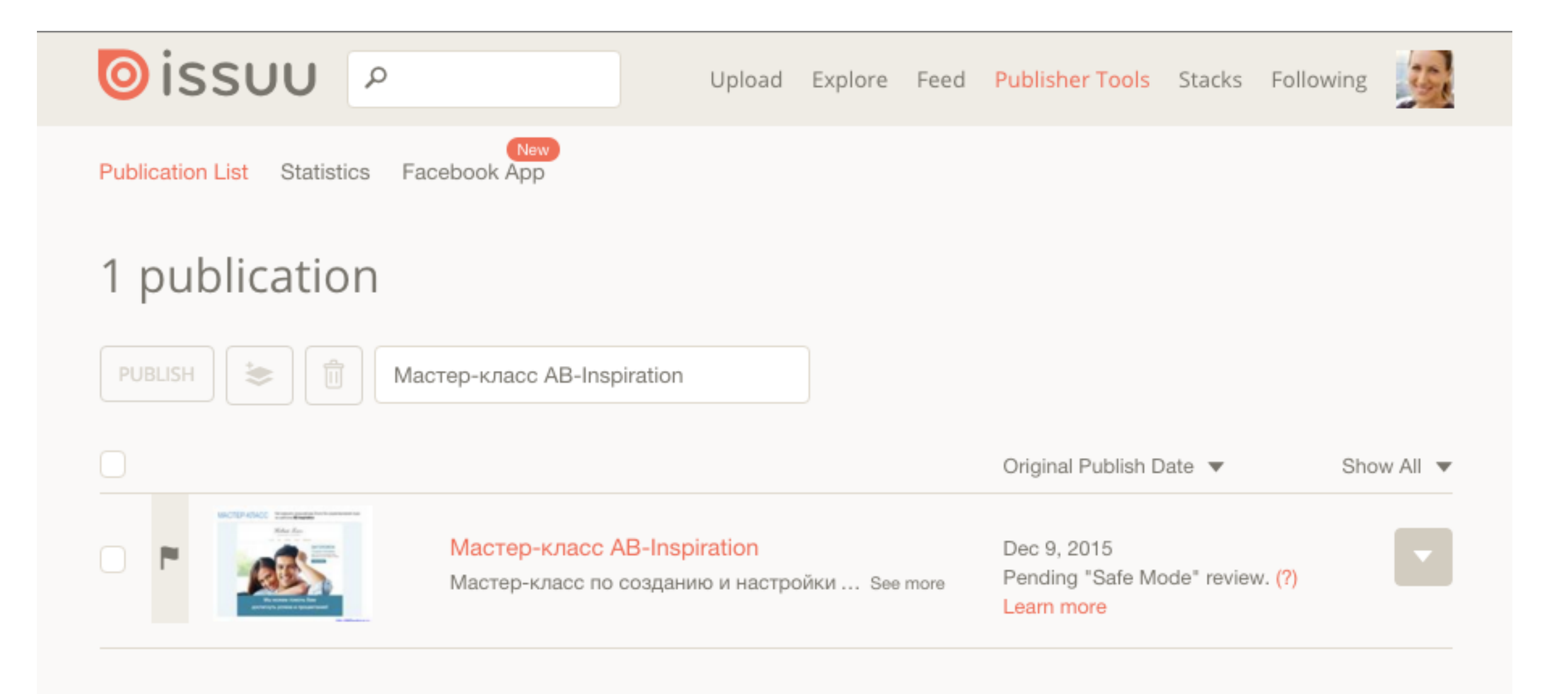

## Статус Panding

- 1. Сразу после загрузки статус документа «Pandign»
- 2. Через несколько минут загрузка одобрена

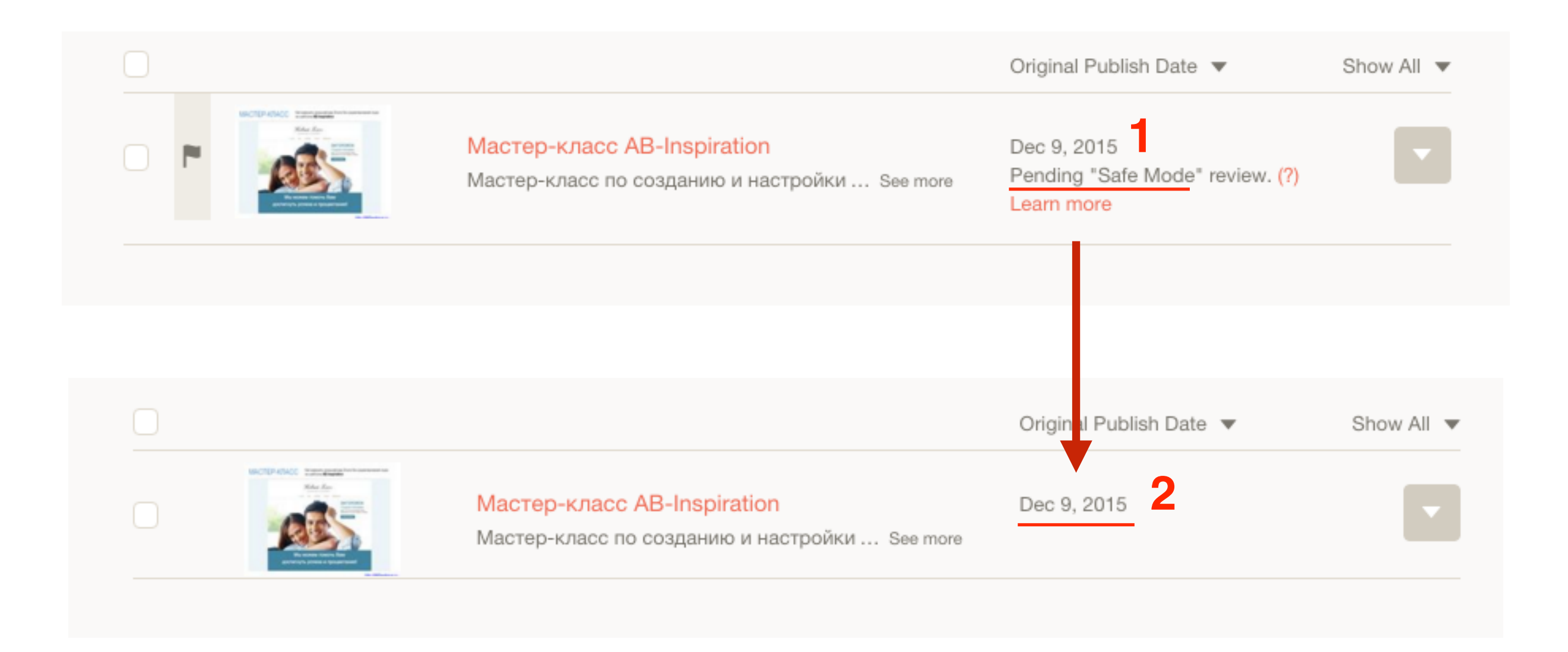

### Вставка журнала на страницу блога

- 1. На странице «**Publisher Tolls**» выбрать документ и напротив справа нажать на иконку «**треугольник**» выпадающий список
- 2. Выбрать из списка «Document Settings»

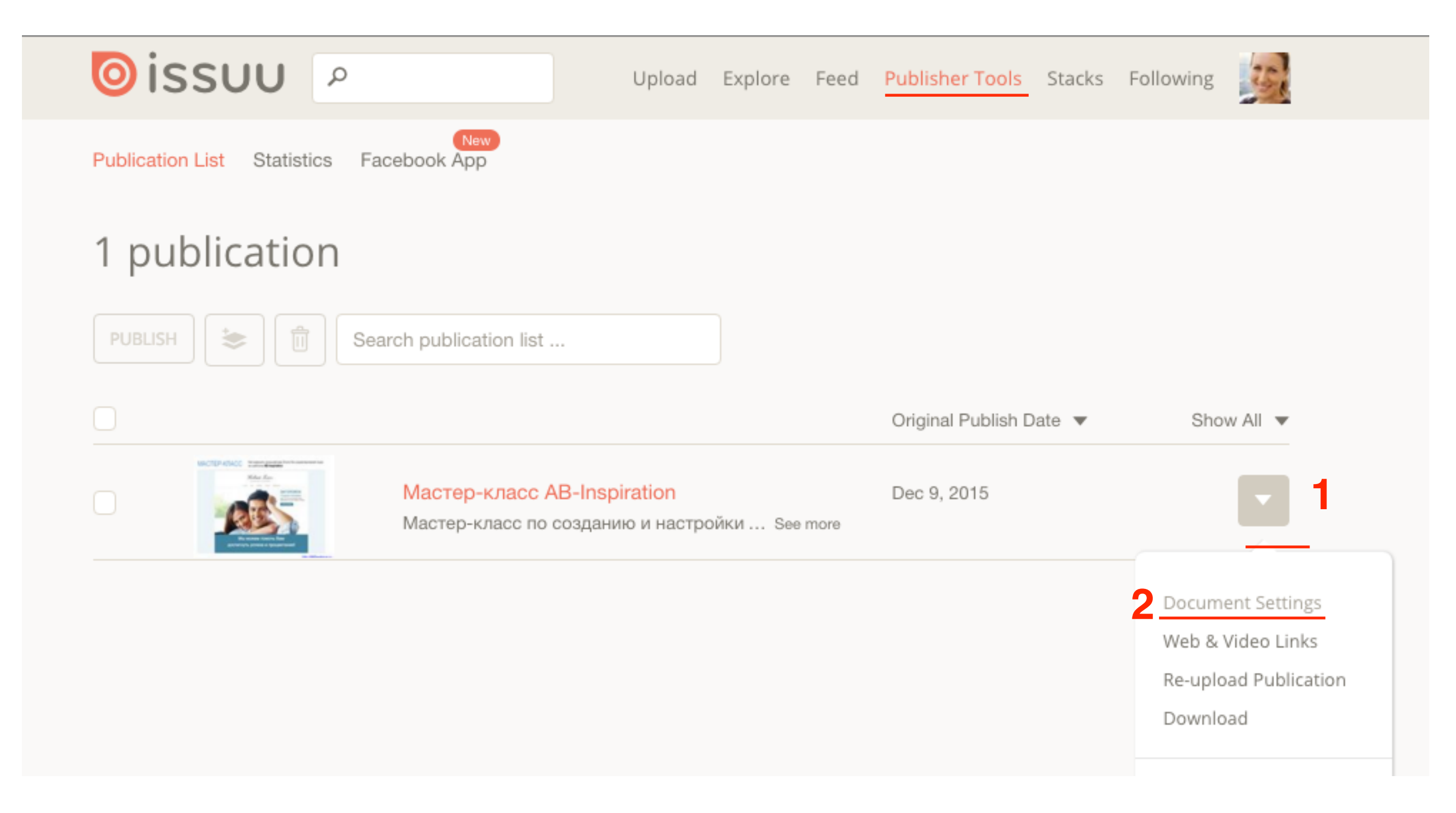

1. Копируйте ссылку «Reader URL»

Как копировать ссылку: Кликните по ссылке правой кнопкой мыши и из выпадающего списка выберите «Копировать адрес ссылки»

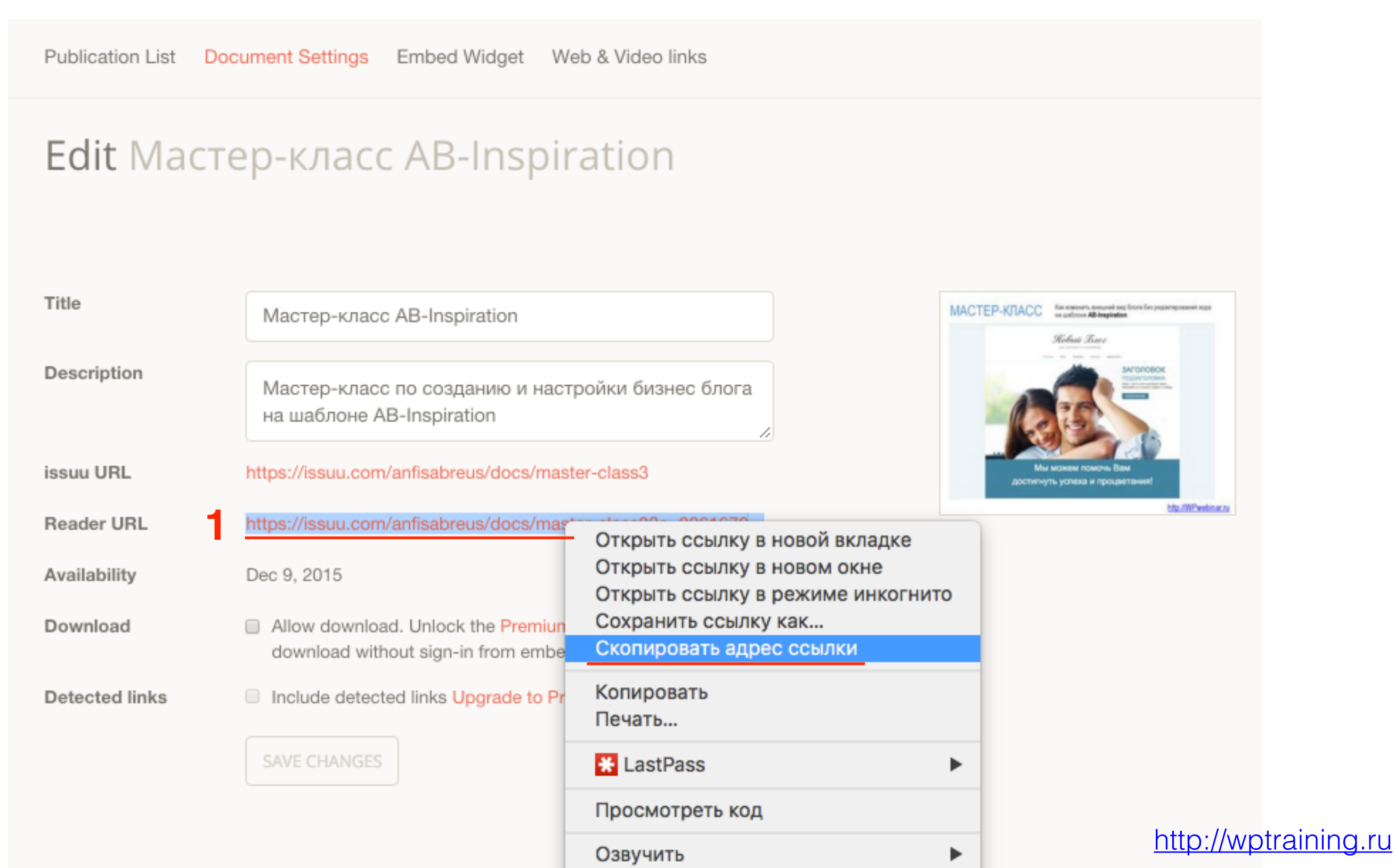

- 1. В админке блога зайти в раздел «Страницы» => «Добавить новую»
- 2. Написать заголовок страницы
- 3. В поле редактора вставить ссылку
- 4. Выбрать шаблон страницы (Базовый с боковой колонкой, На всю ширину (без боковой колонки)
- 5. Опубликовать страницу

| 🖈 Записи                                                                                                    | Добавить страницу                                                                                                    |                                                                                                    |
|----------------------------------------------------------------------------------------------------|----------------------------------------------------------------------------------------------------|----------------------------------------------------------------------------------------------------|
| 9ј Медиафайлы                                                                                                  | 2 Публикация журнала с помощью сервиса ISSUU.COM                                                                                                    | Опубликовать                                                                                                    |
| Страницы<br>Все страницы<br>Добавить новую<br>Стзывы                                                           | Эз Добавить медиафайл       Визуально       Текст         b       i       link       b-quote       del       ins       img       ul       ol       li       code       more       закрыть теги | Сохранить Просмотреть<br>Р Статус: Черновик Изменить<br>Видимость: Открыто Изменить<br>П Опубликовать сразу Изменить |
| Комментарии Товары                                                                                             | https://issuu.com/anfisabreus/docs/master-class3?e=20616704/31856340                                                                                                    | Удалить 5 Опубликовать                                                                                               |
| Внешний вид                                                                                                    |                                                                                                    | Атрибуты страницы                                                                                                    |
| <ul> <li>Плагины</li> <li>Пользователи</li> <li>Инструменты</li> <li>Настройки</li> <li>Cart Orders</li> </ul> |                                                                                                    | Родительская<br>(нет родительской) 🗘<br>Шаблон<br>На всю ширину 🛊 4                                                  |

#### В режиме «Визуально» ссылка превращается в плеер

| 🖈 Записи                                                                   | Добавить страницу                                     |                                                                                                    |
|----------------------------------------------------------------------------|-------------------------------------------------------|----------------------------------------------------------------------------------------------------|
| 9 Медиафайлы                                                               | Публикация журнала с помощью сервиса ISSUU.COM        | Опубликовать                                                                                                    |
| <ul> <li>Страницы</li> <li>Все страницы</li> <li>Добавить новую</li> </ul> | Эз Добавить медиафайл         Визуально         Текст | Сохранить Просмотреть<br><sup>9</sup> Статус: Черновик <u>Изменить</u>                                                      |
| <ul><li>Стзывы</li><li>Комментарии</li><li>Товары</li></ul>                | В І мы і і і і і і і і і і і і і і і і і і            | <ul> <li>Видимость: Открыто Изменить</li> <li>Опубликовать сразу Изменить</li> <li>Удалить</li> <li>Опубликовать</li> </ul> |
| 🔊 Внешний вид<br>😰 Плагины 👩                                               |                                                       | Атрибуты страницы                                                                                                    |
| 🚢 Пользователи<br>差 Инструменты                                            |                                                       | (нет родительской) 🗘                                                                                                    |
| <ul> <li>Настройки</li> <li>Cart Orders</li> </ul>                         | Open publication - Free publishing                    | На всю ширину 🗘                                                                                                    |

### На странице «На всю ширину»

### Публикация журнала с помощью сервиса ISSUU.COM

Facebook YTwitter & Google+ WVK & OK @Mailru

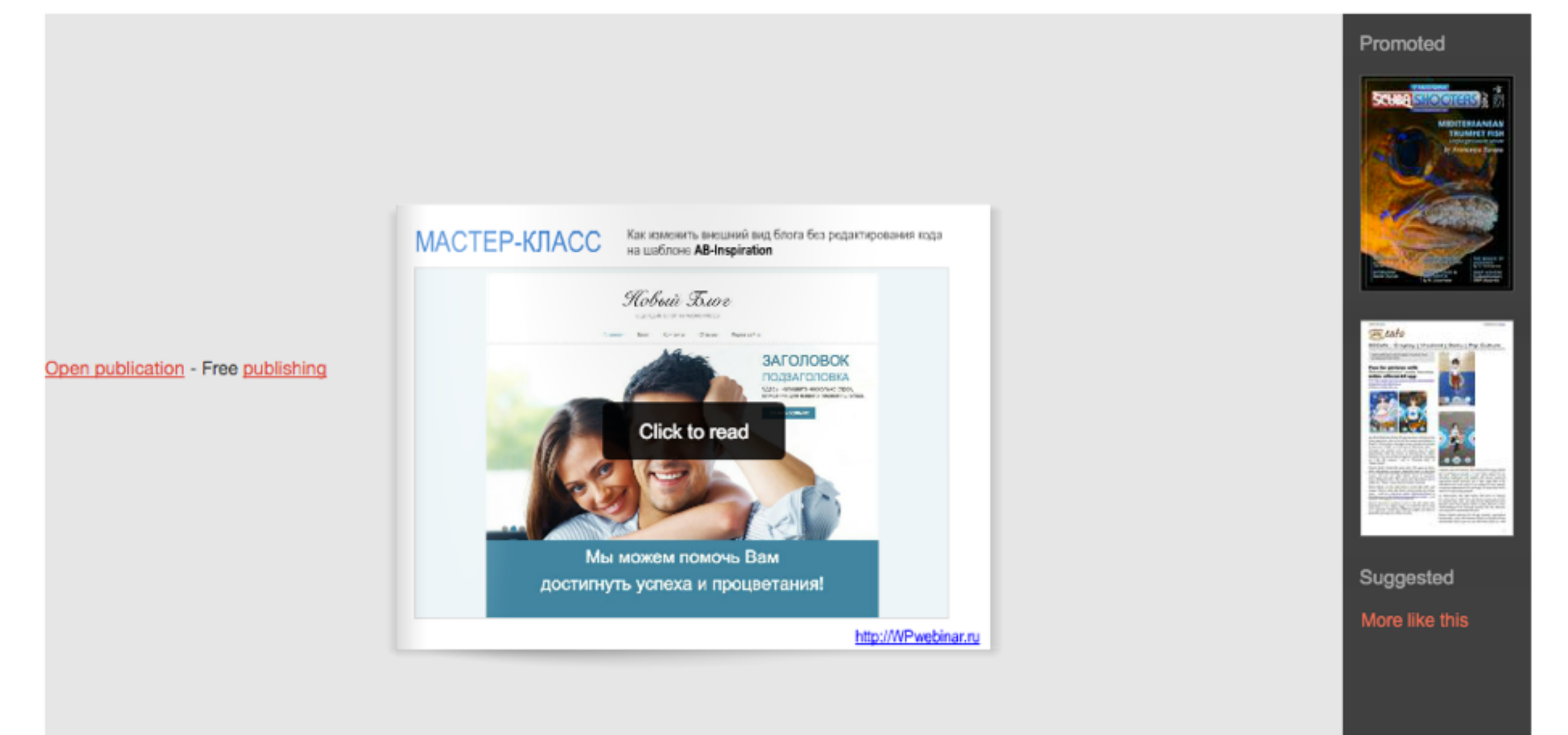

http://wptraining.ru

Start publishing >

issuu

#### Пролистывание на странице

#### Публикация журнала с помощью сервиса ISSUU.COM

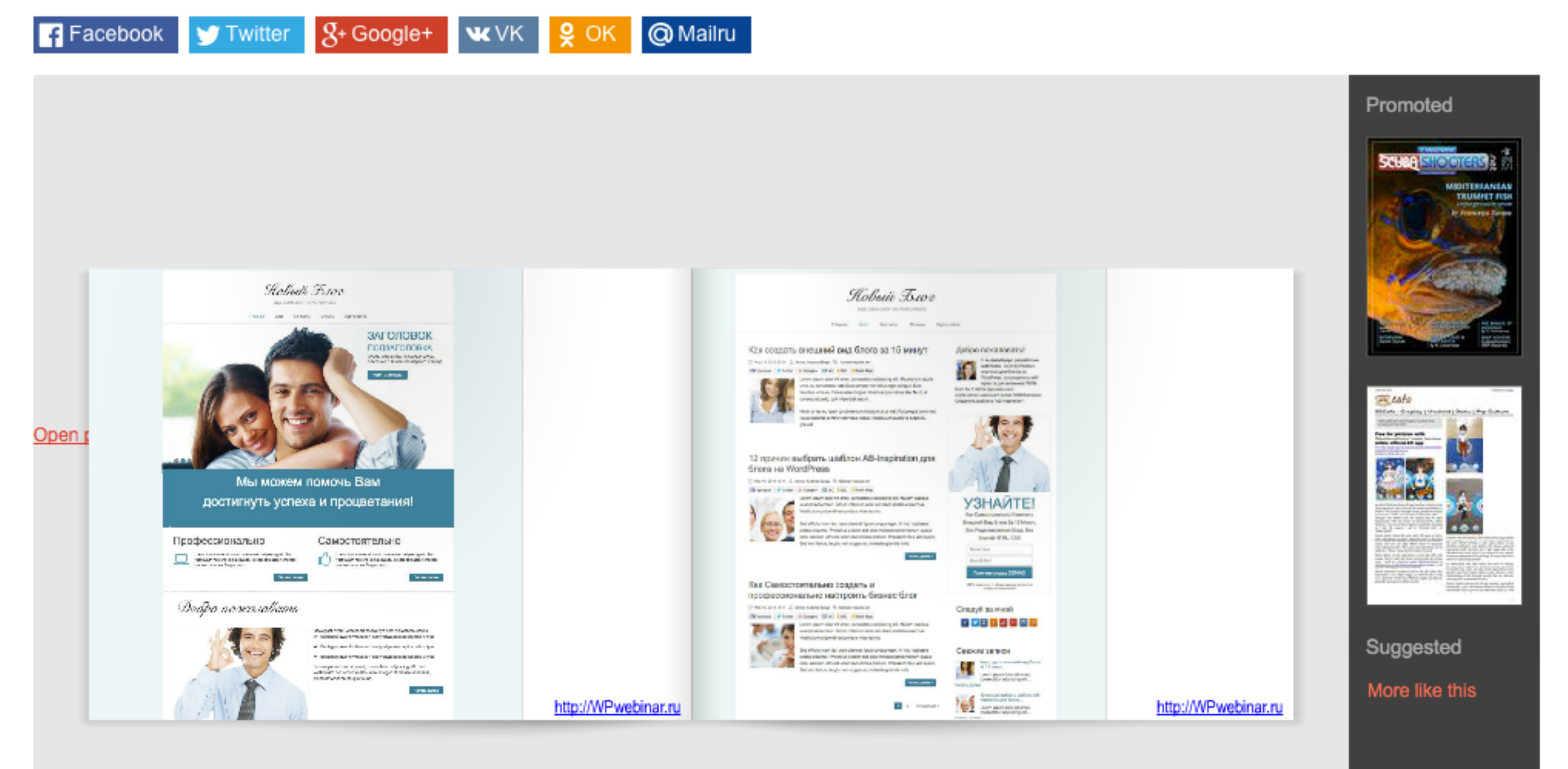

### В режиме «click to read» на весь экран

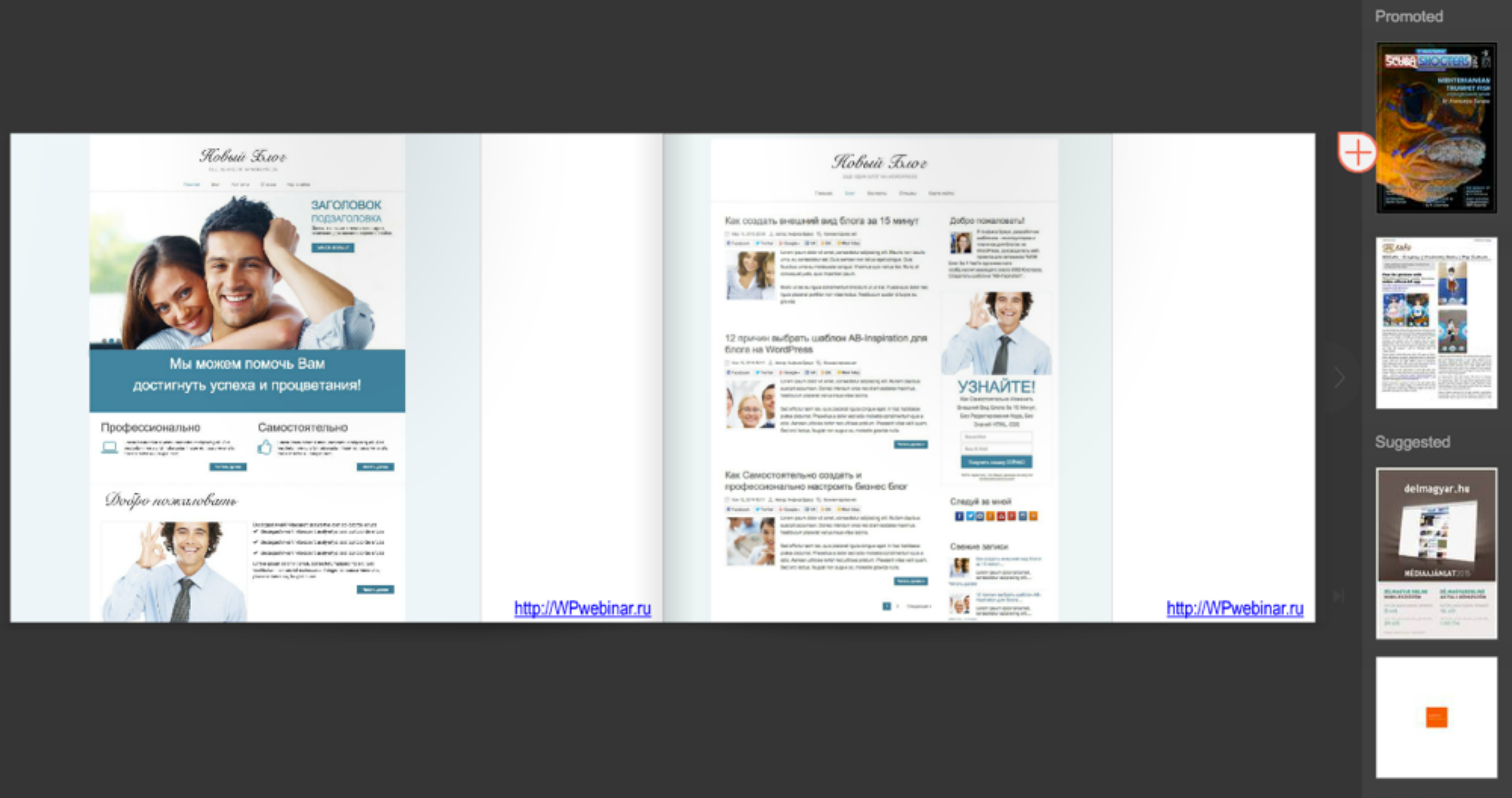

More like this

-

\* 4 4 = =

- second

BEER

3/59

▷ 오 IIIII ► × issuu Start publishing >

### Как изменить название и описание журнала

- 1. Зайдите в сервис ISSUU.COM на страницу «Publisher Tools»
- 2. Справа от документа нажмите на инконку «Списка»
- 3. Выберите из списка «Document Settings»

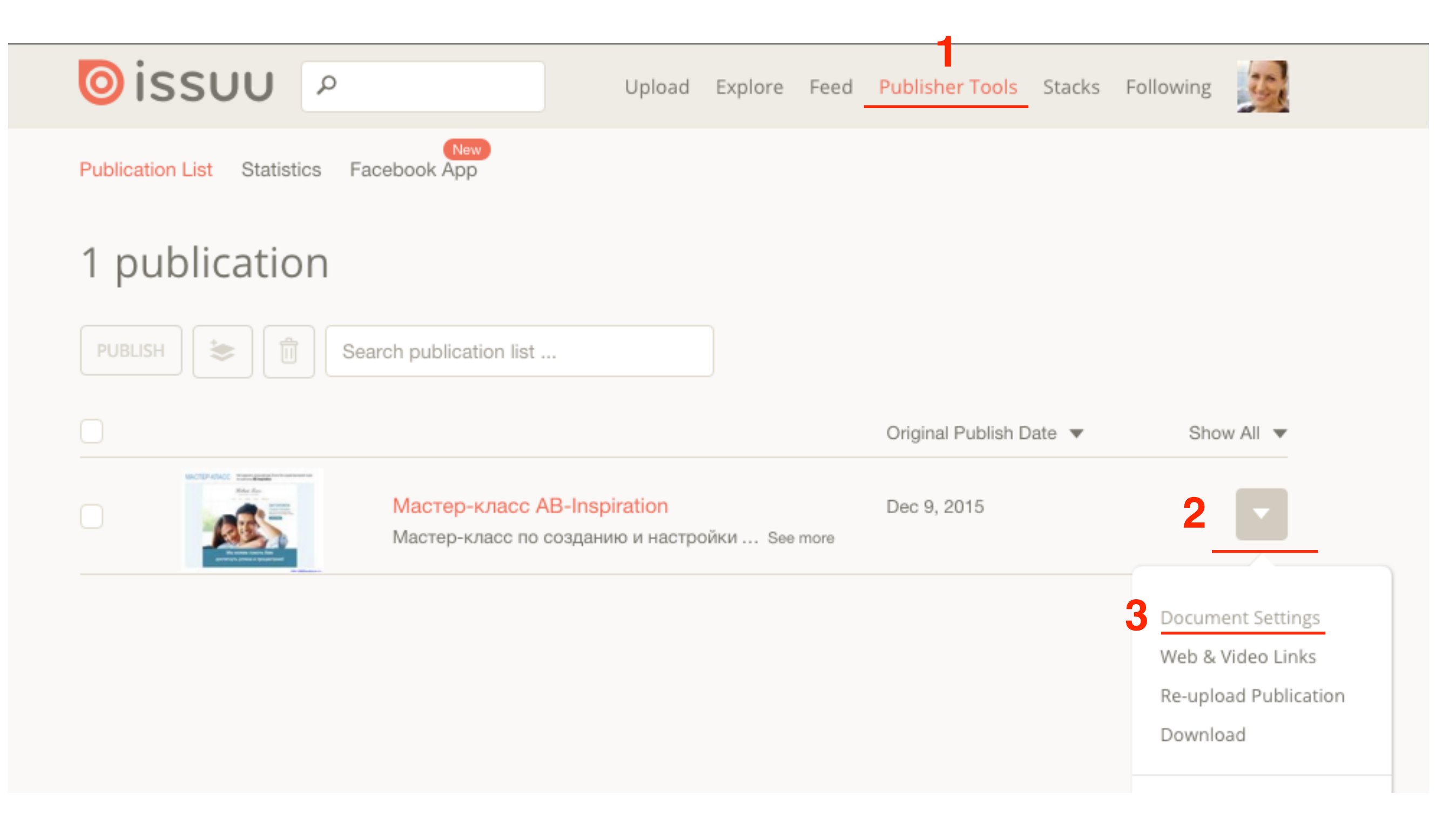

- 1. Изменить заголовок
- 2. Изменить описание
- 3. Нажать на кнопку «SAVE CHANGES»

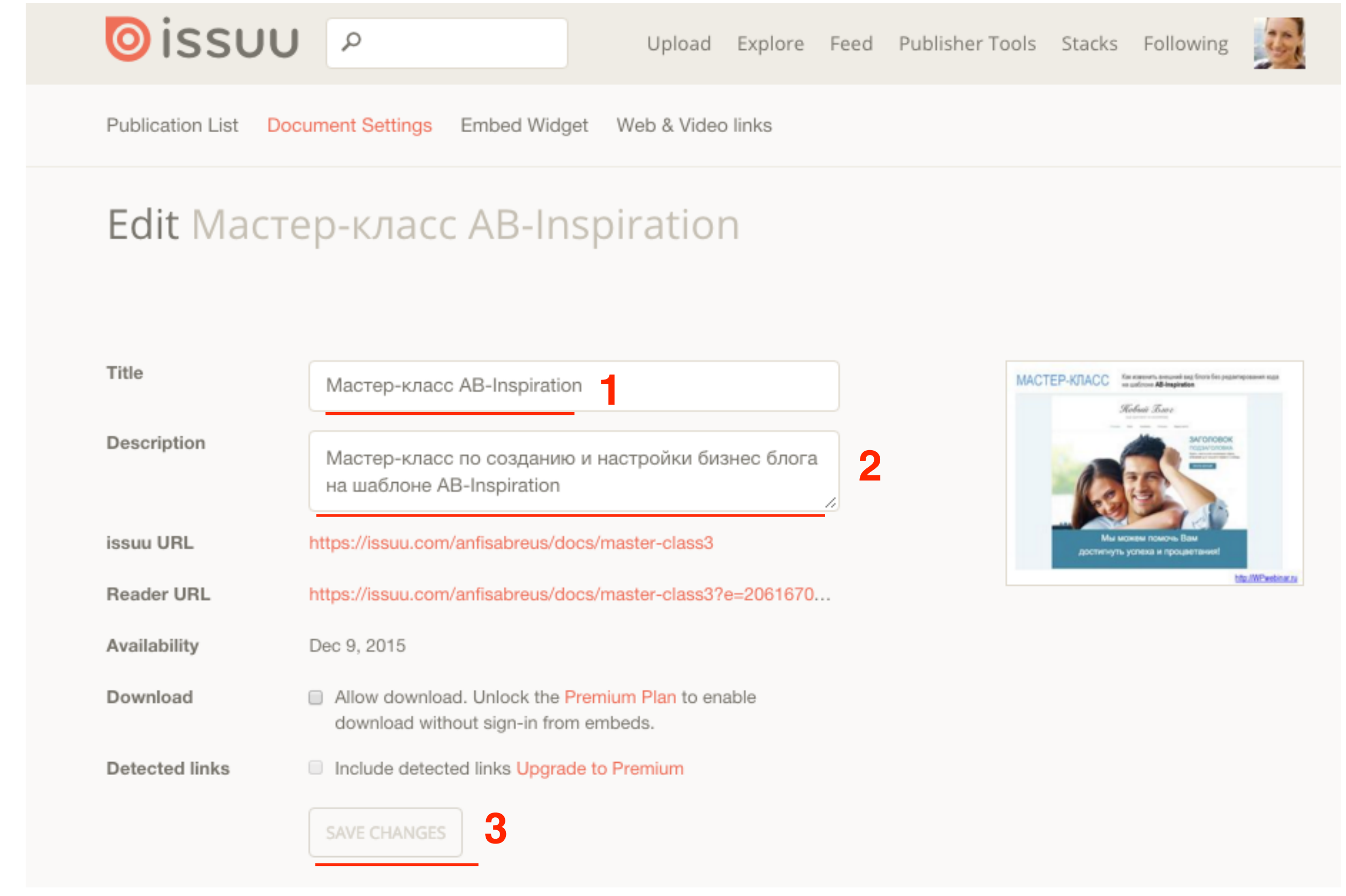

## Настройка внешнего вида журнала

#### 1. Перейти во вкладку «Embed Widget»

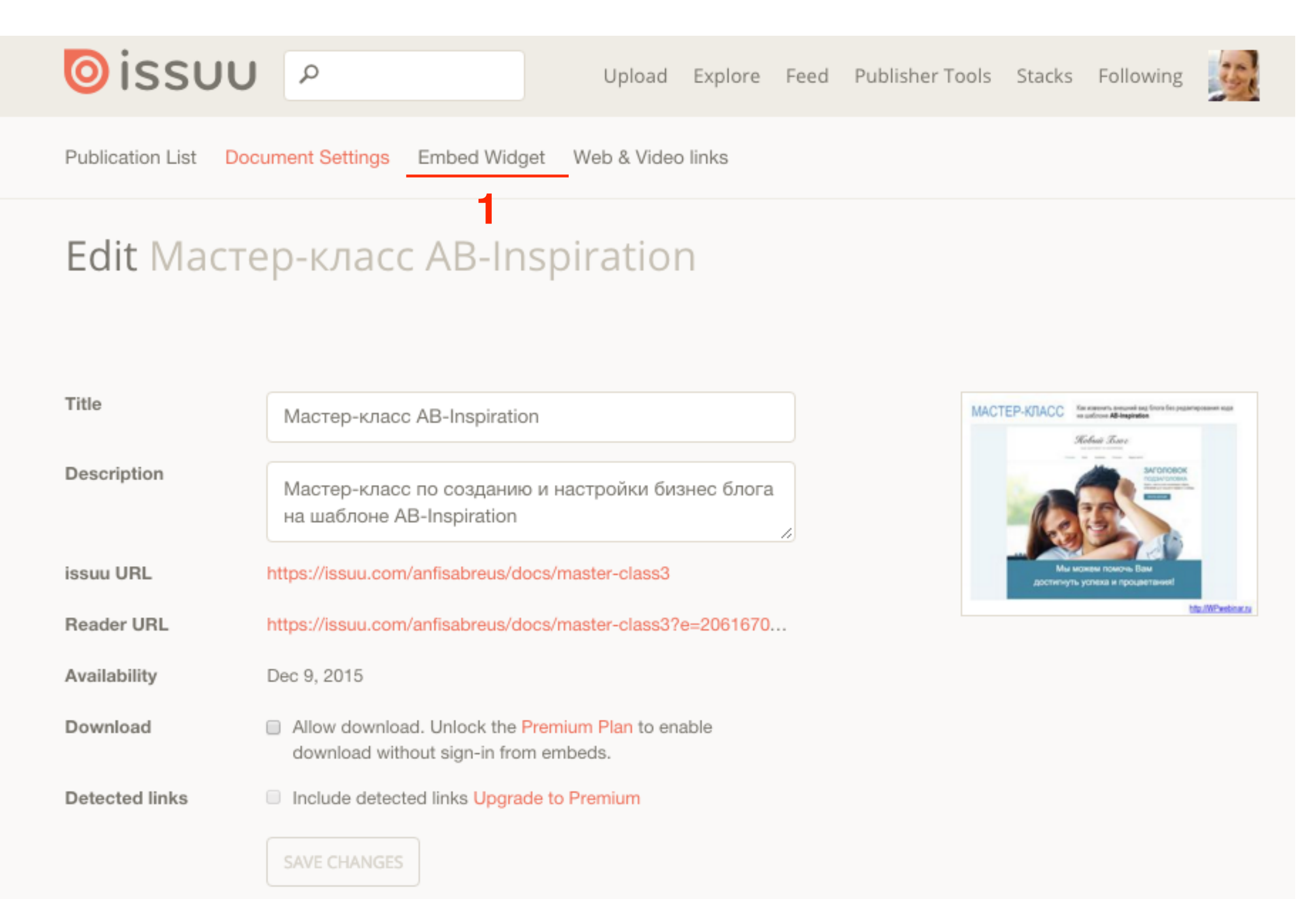

- 1. Укажите ширину (высота отобразится автоматически)
- 2. С какой страницы начнется просмотр
- 3. Фон вокруг журнала
- 4. Двойные страницы или одинарные
- 5. Автопролистывание

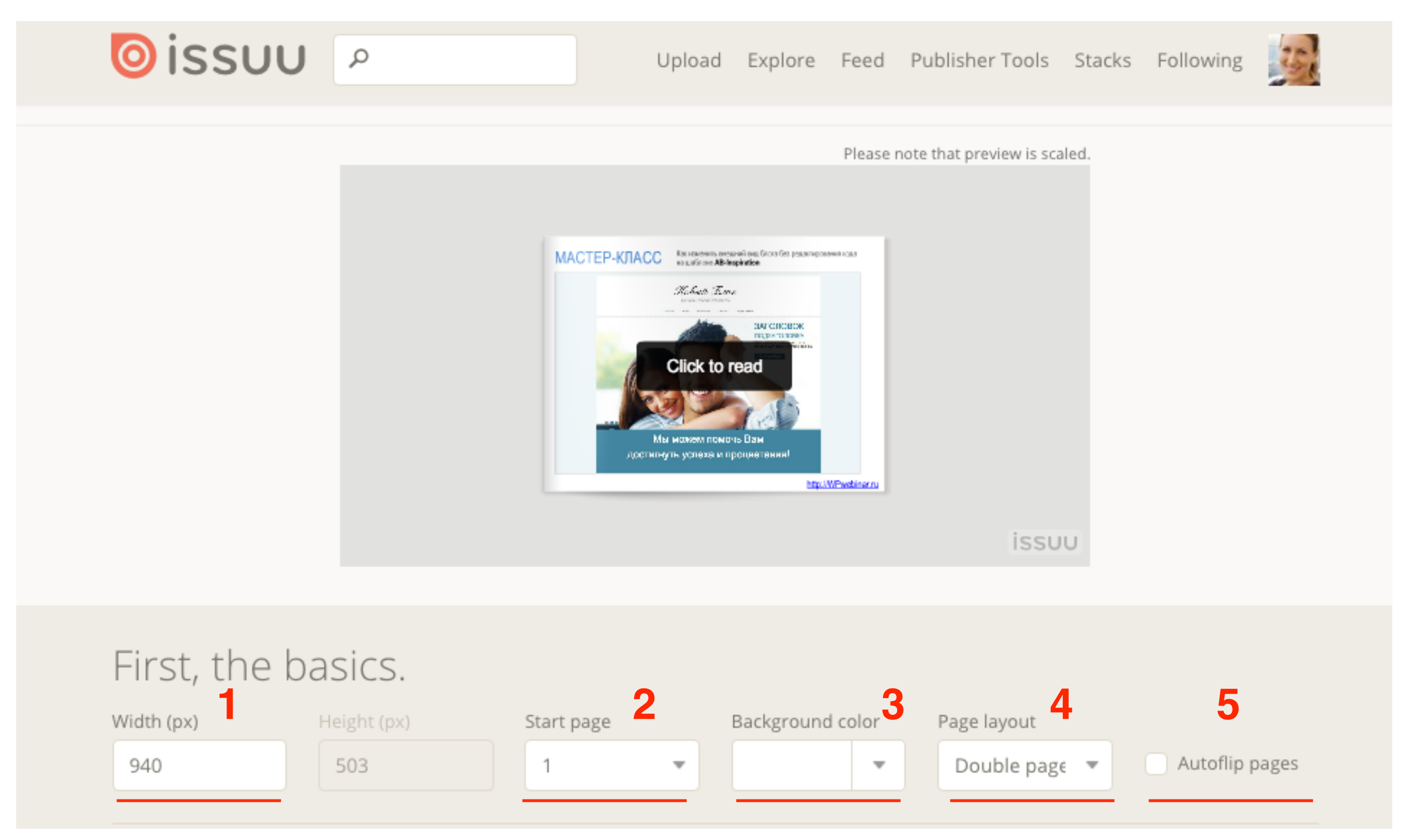

1. Спуститься вниз и нажать на кнопку «Back to basics»

### Go ad-free and really make it your own.

If you like what you see, upgrade your account to apply them to your embed.

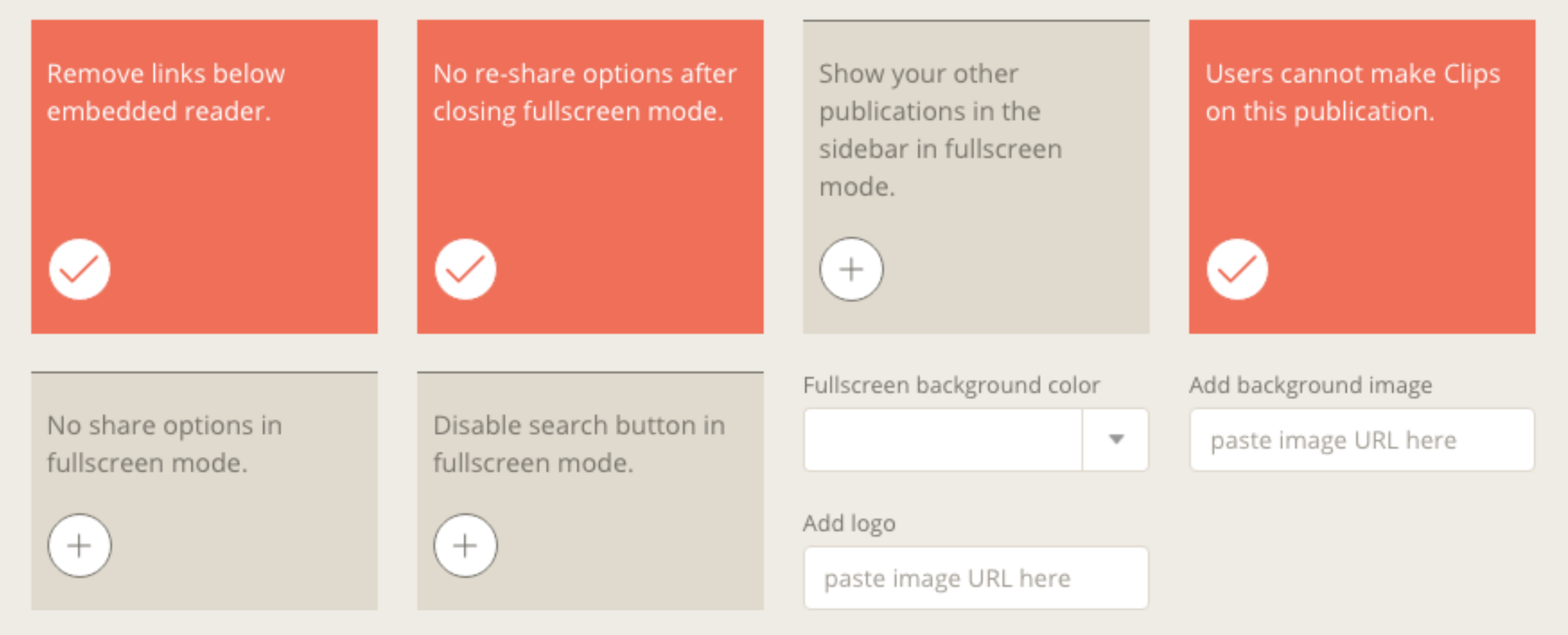

### Upgrade and get embed code.

Pretty amazing what a few Premium features can do, right? Upgrade your account and the world of glorious embeds will be yours.

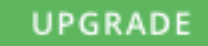

1. Нажать на кнопку «Save & Get Code»

#### Go ad-free and really make it your own.

If you like what you see, upgrade your account to apply them to your embed.

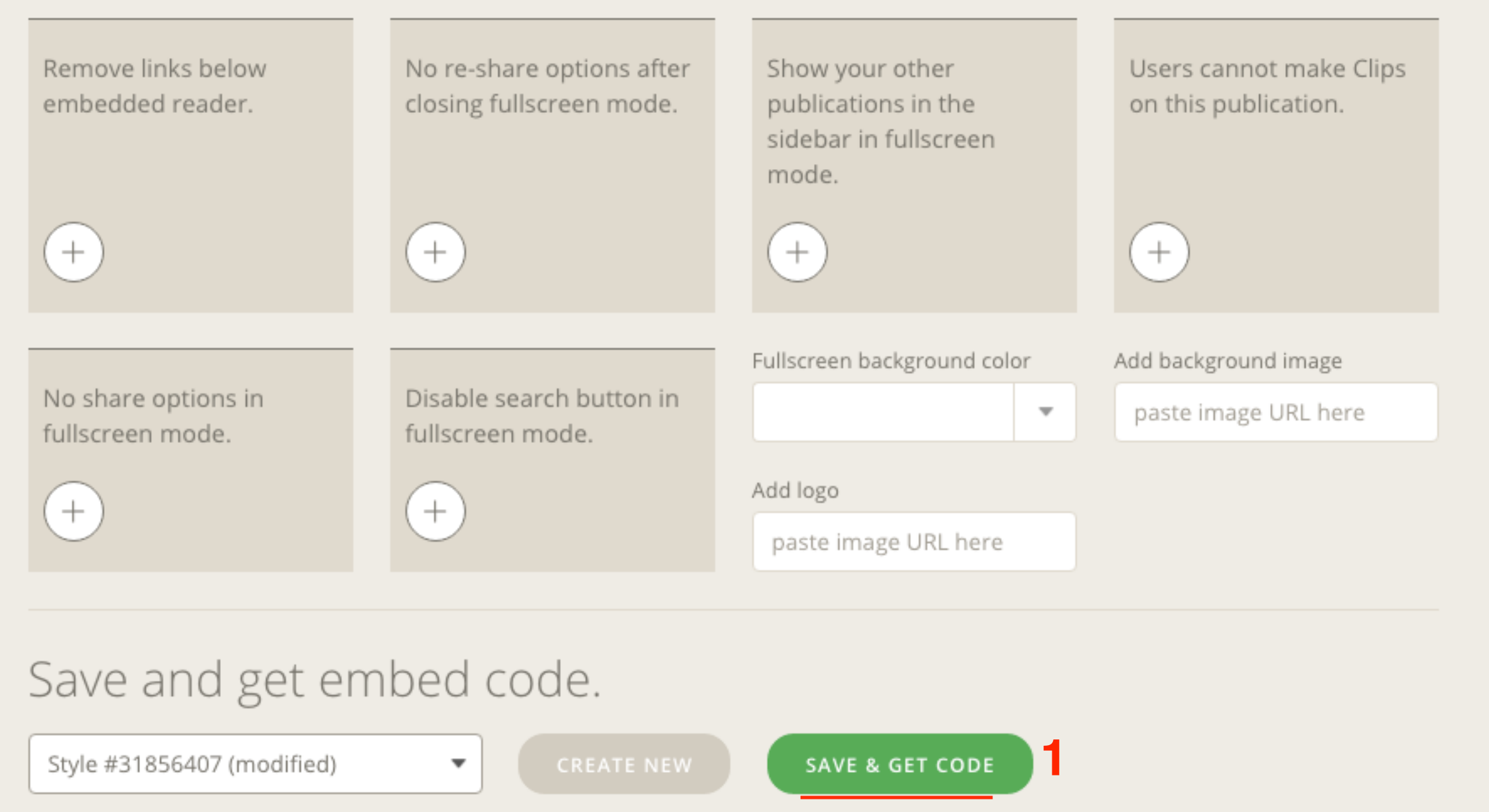

- 1. Отметить опцию «Link»
- 2. Нажать на кнопку «Copy To Clipboard»

### Here's your code

Different websites prefer different types of code. Read this article to find out which one you need.

| http://is<br>e=20616704  | suu.com/anfisab<br>4/31856407             | reus/docs/maste                        | r-class3?                      |                         |
|--------------------------|-------------------------------------------|----------------------------------------|--------------------------------|-------------------------|
|                          | 🔵 Default                                 | 🔘 iFrame                               | ink (                          | _1                      |
| Sharing vi<br>alone read | ia email, Twitter,<br>er link will keep t | Pinterest and ot<br>the reader stylin; | hers using th<br>g. Some sites | is stand-<br>, (Tumblr, |
| Word                     | Press, etc.) will au                      | utomatically emb                       | ed using this                  | ilink.                  |

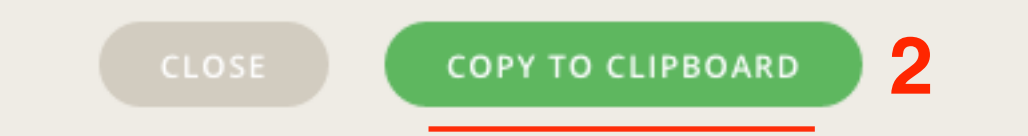

- 1. В админке блога открыть страницу для редактирования в режиме «**Текст**»
- 2. Заменить код ссылки журнала
- 3. Нажать на кнопку «Обновить»

| 🖈 Записи       | Редактировать страницу добавить новую                                                  |                                          |
|----------------|----------------------------------------------------------------------------------------|------------------------------------------|
| 🧐 Медиафайлы   | Страница обновлена. Посмотреть                                                         | 0                                        |
| 📙 Страницы 🛛   |                                                                                        |                                          |
| Все страницы   | Публикация журнала с помощью сервиса ISSUU.COM                                         | Опубликовать                             |
| Добавить новую | Постоянная ссылка: http://localhost:8888/wpform/publikaciya-zhvisa-issuu-com/ Изменить | Просмотреть изменения                    |
| 🏯 Отзывы       | Просмотреть страницу Получить короткую ссылку                                          | Статус: Опубликовано Изменить            |
| 🛡 Комментарии  | Добавить медиафайл           Визуально         Текст                                   | Видимость: Открыто Изменить              |
| 🔄 Товары       | b <i>i</i> <u>link</u> b-quote <del>del</del> ins img ul ol li code more закрыть теги  | 🕙 Редакции: 5 <u>Просмотреть</u>         |
| 🔊 Внешний вид  | http://issuu.com/anfisabreus/docs/master-class3?e=20616704/31856407 2                  | 🛗 Дата: 09.12.2015 14:50 <u>Изменить</u> |
| 🖆 Плагины 😰    |                                                                                        | Удалить 3 Обновить                       |
| 🕹 Пользователи |                                                                                        |                                          |

### Ссылки и видео в журнале

#### 1. Перейти во вкладку «Web & Video Links»

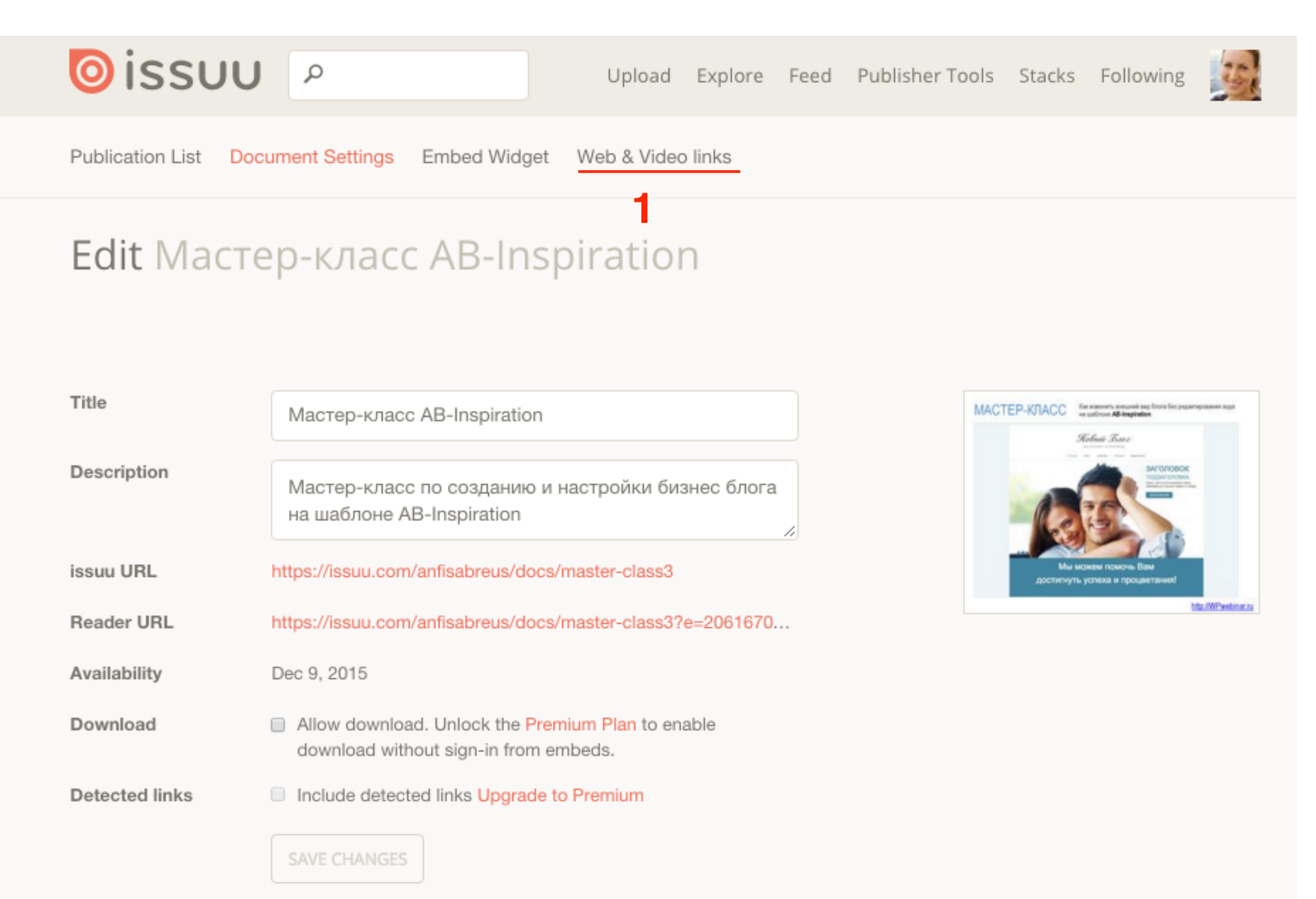

1. Выберите страницу, в которой хотите добавить ссылку или видео

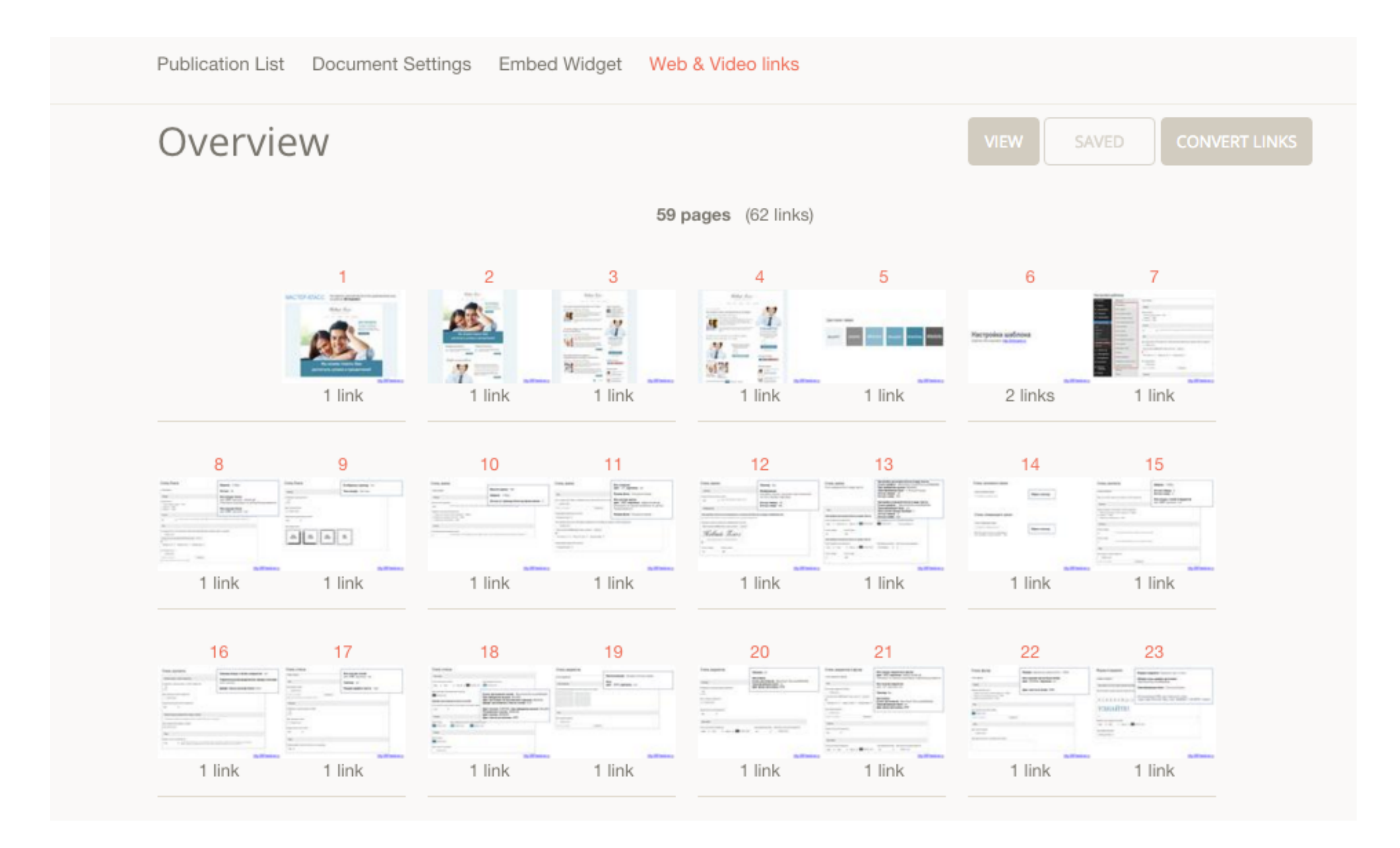

1. Выделите область, при клике на которую будет появляться видео или переход по ссылке

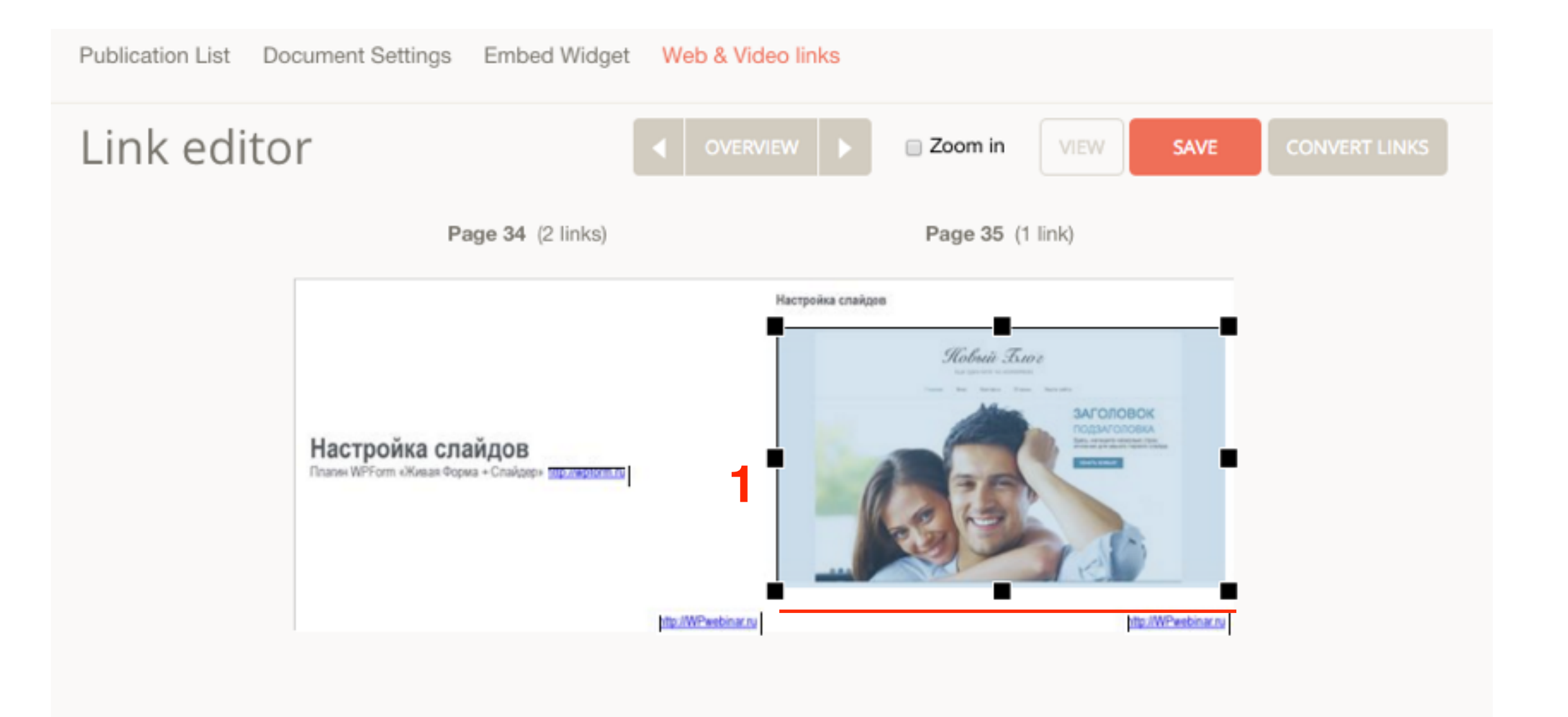

Add link Select the type of link you want Web or Video Shopping Go to Page Web or Video (YouTube or Vimeo) URL .youtube.com/watch?v=YClzzzEO7kU

- 1. Отметьте необходимую опцию Web or Video
- 2. Нажмите на кнопку «Done»
- Web or Video ссылка на вебстраницу или видео с Youtube
- Shopping ссылка на покупку (например картинка оплаты)
- Go to Page переход на страницу журнала

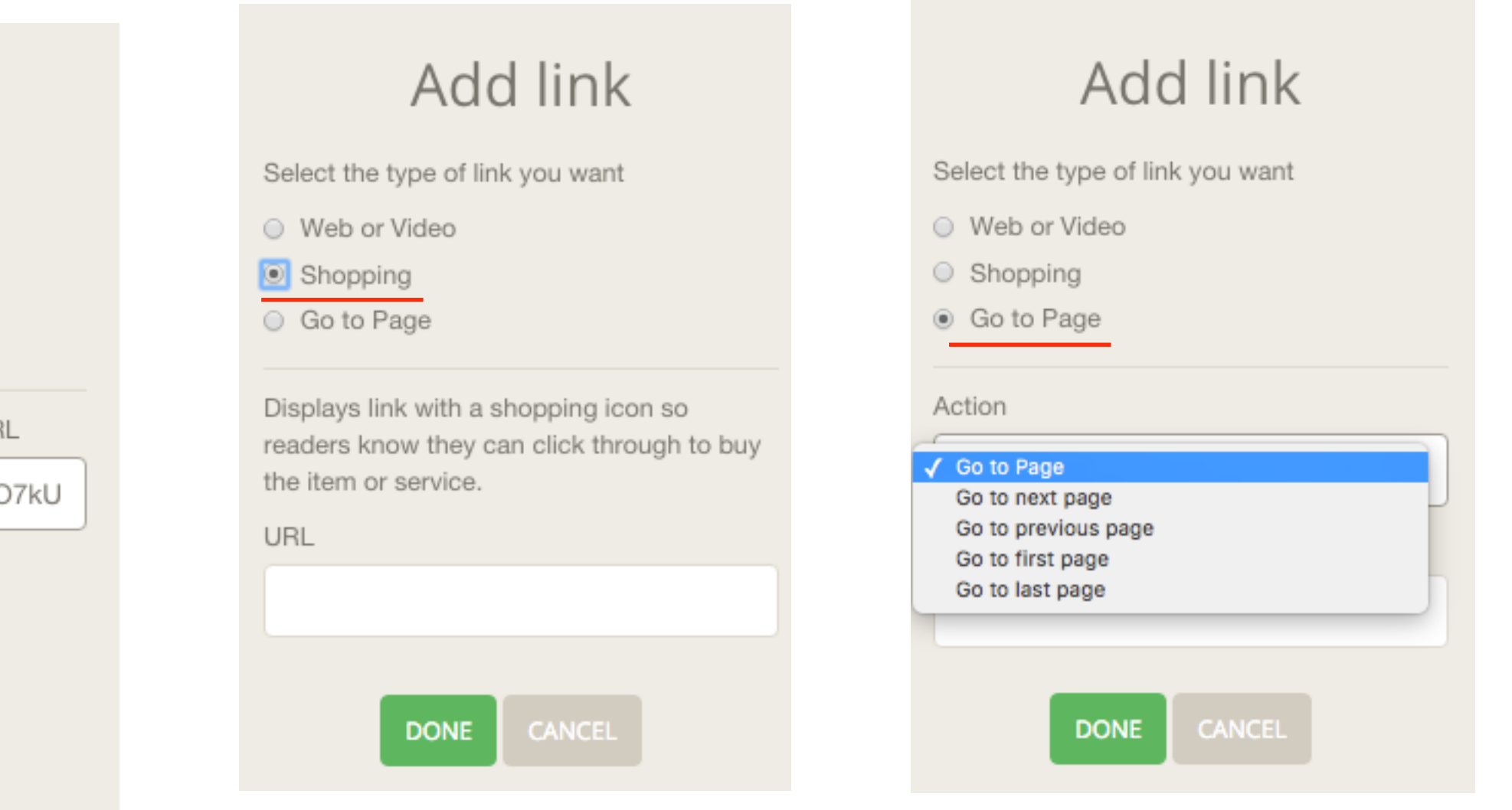

- 1. Edit link изменить ссылку
- 2. Delete удалить
- 3. Нажмите на кнопку «Save»

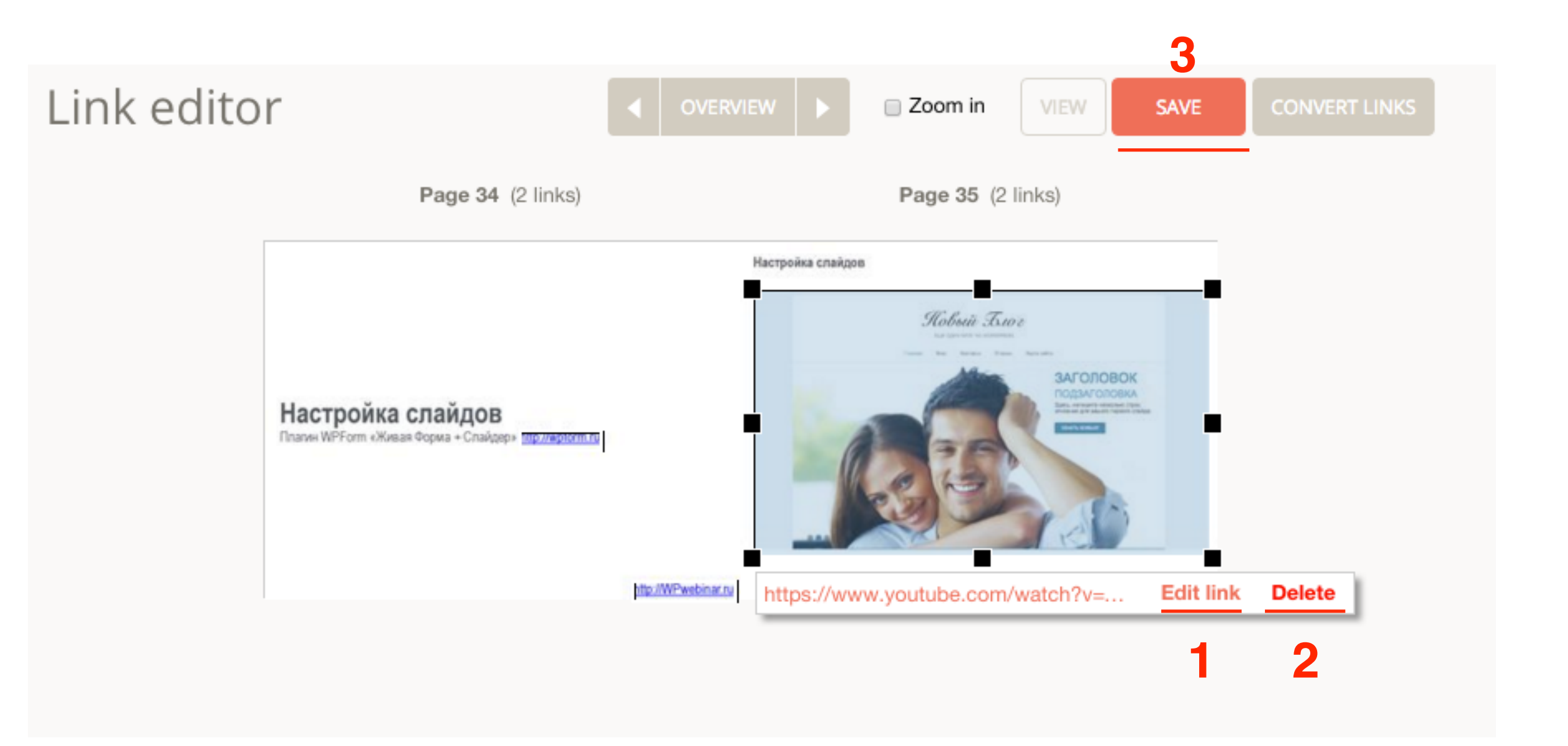

1. Нажмите на кнопку «View»

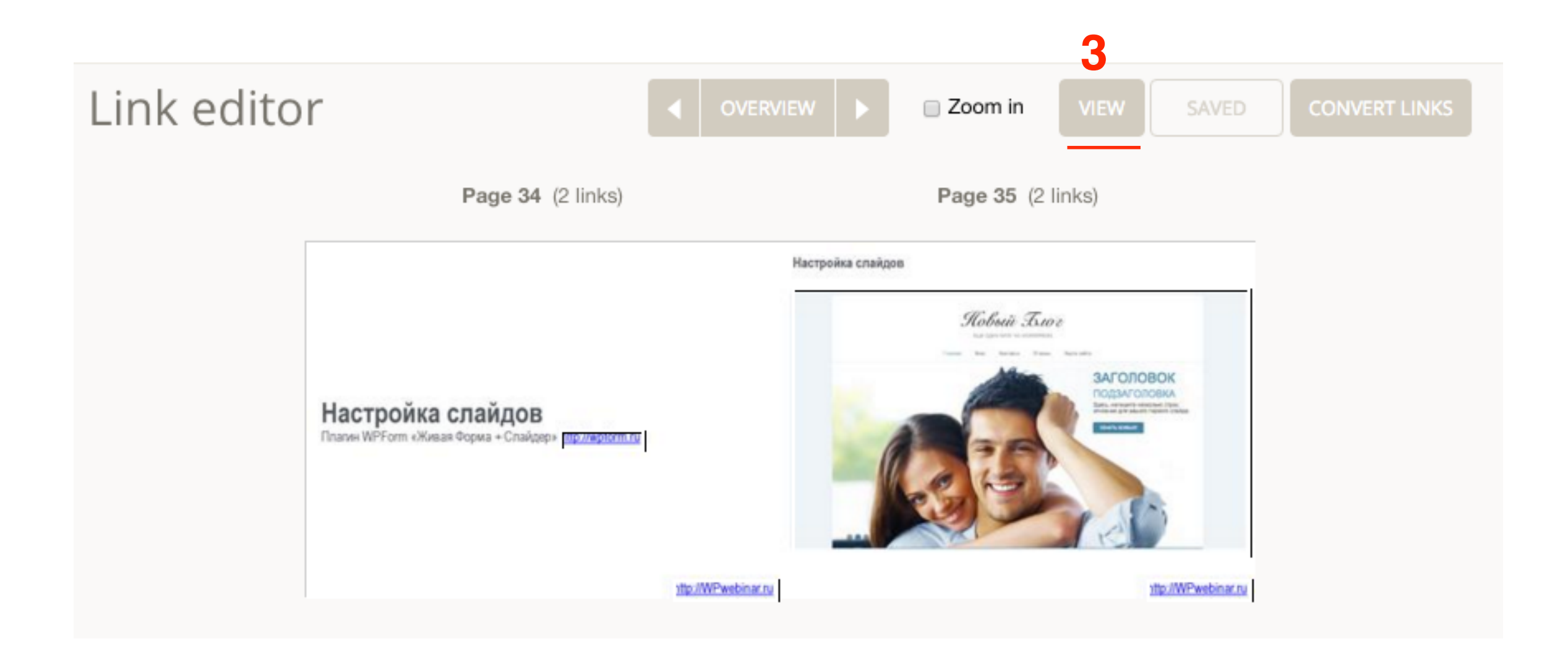

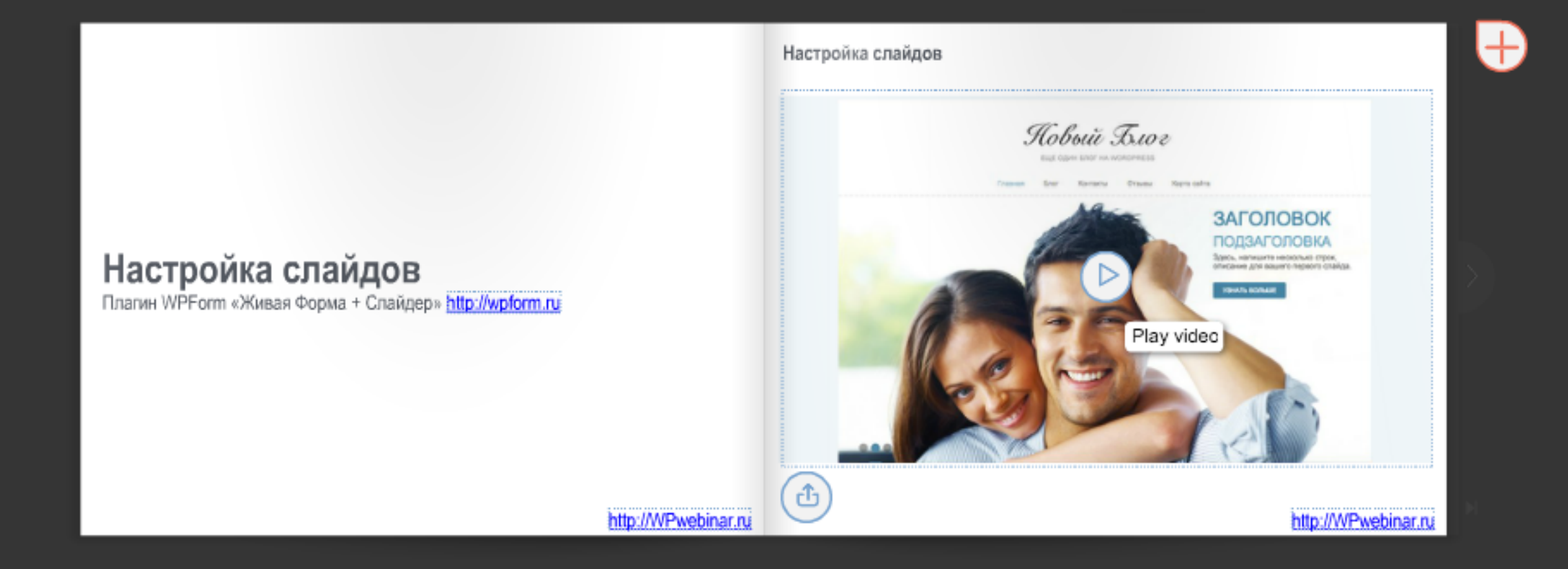

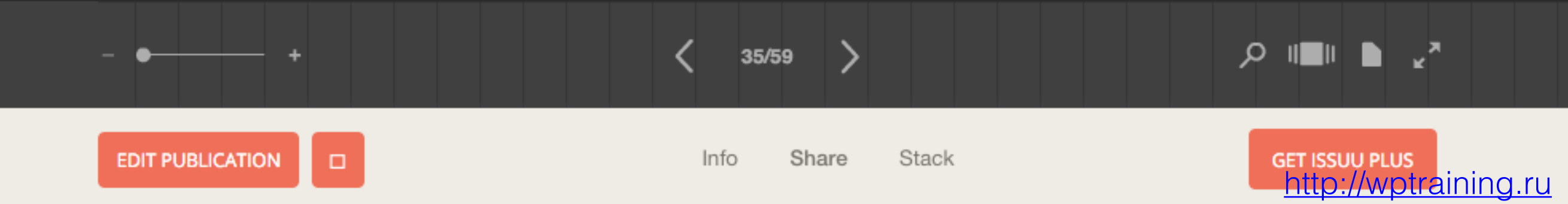

#### При нажатии на кнопку «Play» всплывает видео плеер

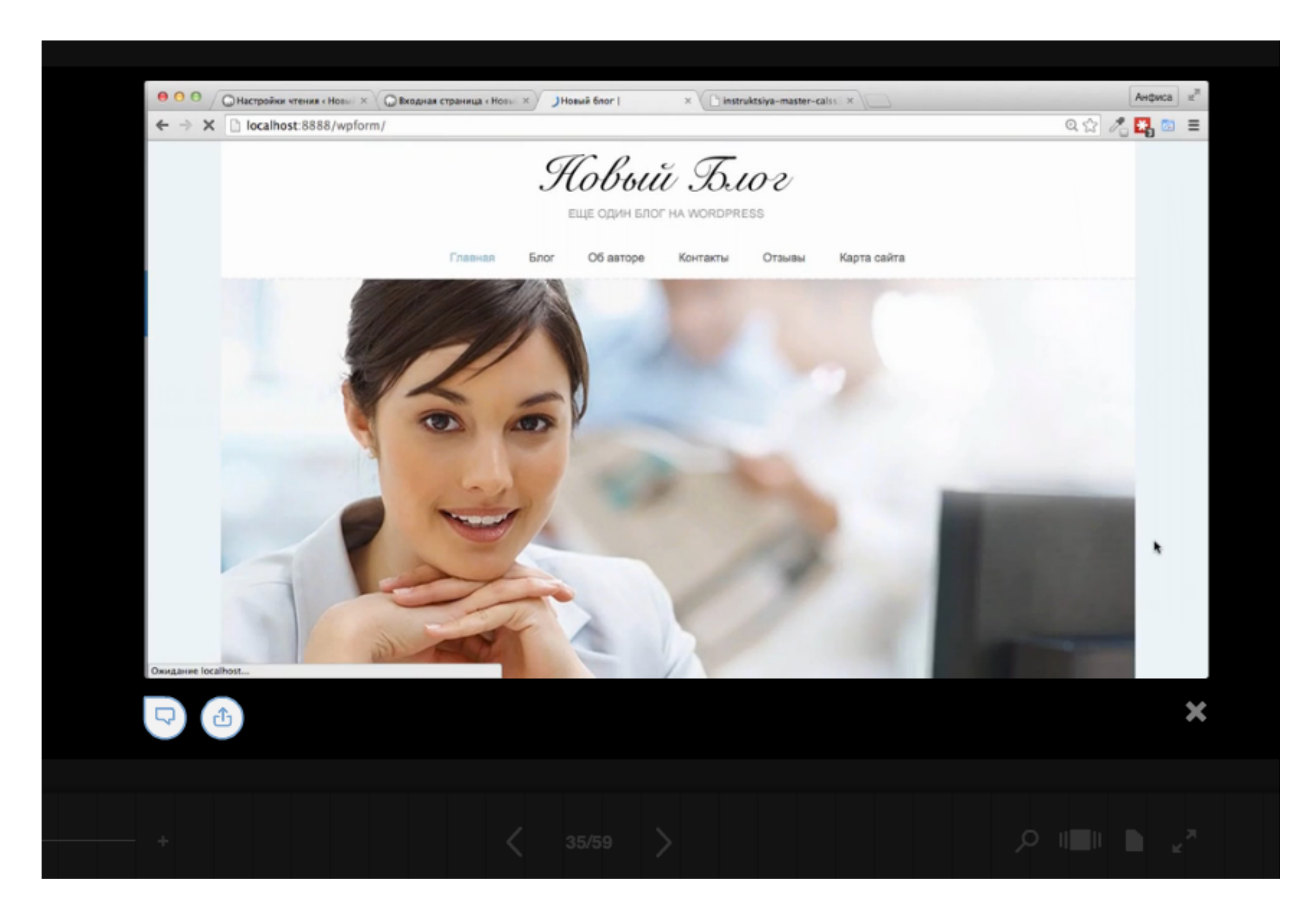

## Как создать библиотеку (стеллаж)

1. Перейдите в меню на страницу «Stacks»

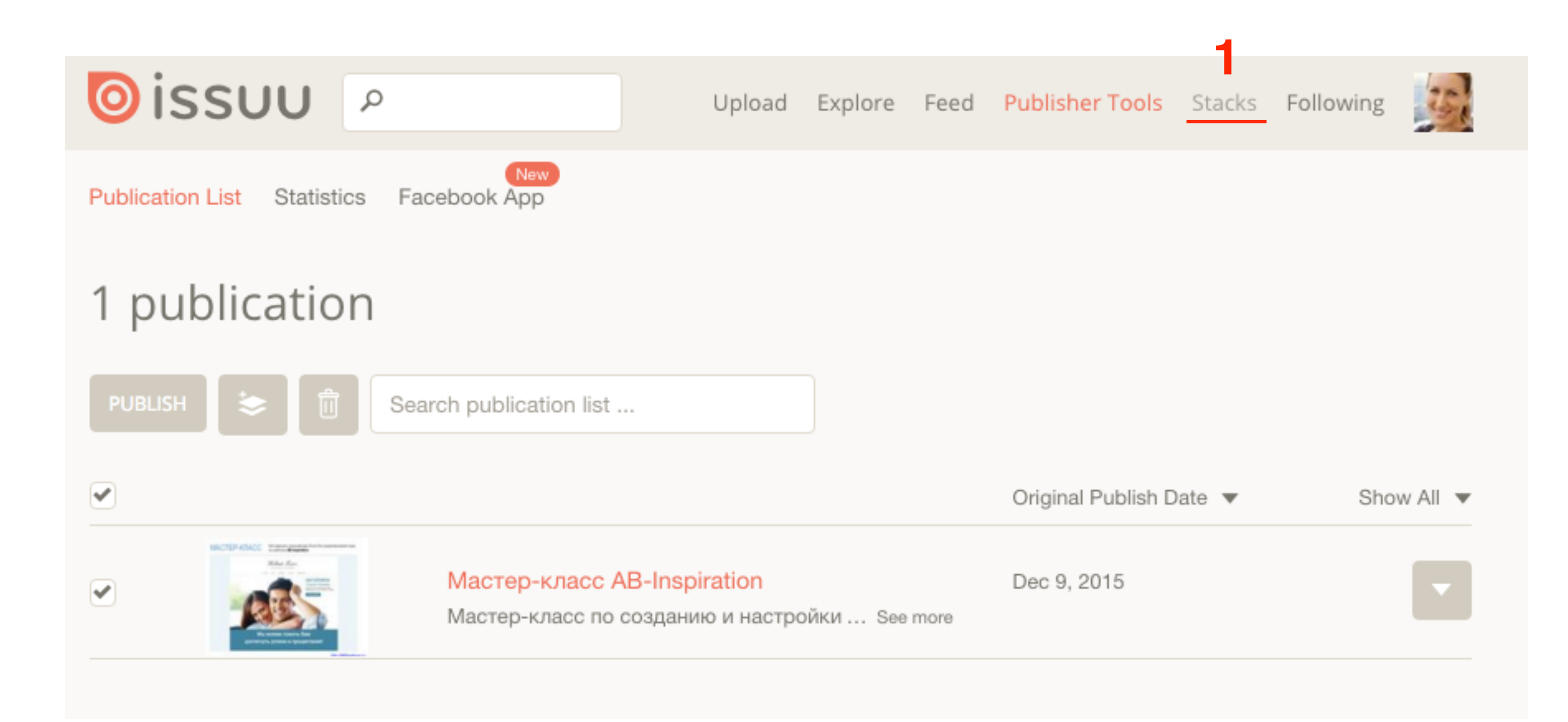

1. Нажмите на знак Плюс или нажмите на ссылку «Create a new stacks»

T PROFILE 1 Publication

lication 0 Stacks

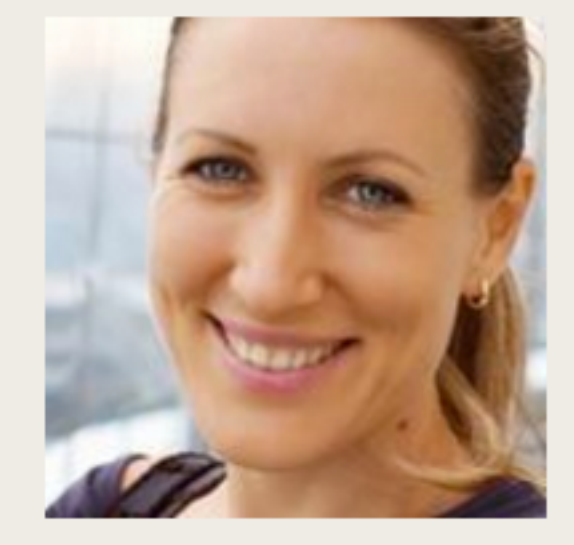

#### Anfisa Breus

Moscow, Thailand

Пошаговые инструкции по ведению и управлению блога на WordPRess.

anfisabreus.ru

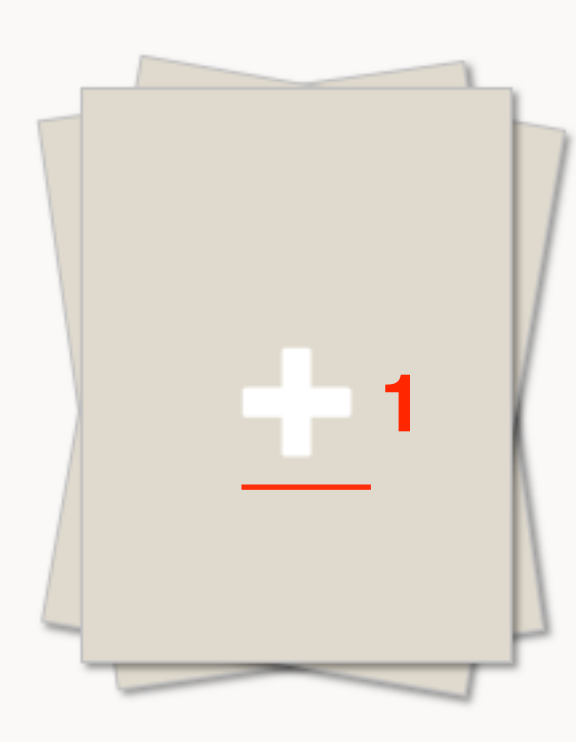

Create a new stack

- 1. Напишите заголовок
- 2. Описание
- 3. Нажмите на кнопку «CREATE STACK»

| Create a new stack                                                                          |
|---------------------------------------------------------------------------------------------|
| Мастер-классы                                                                               |
| Мастер классы по изменению внешнего вида блога на<br>шаблоне AB-Inspiration 2               |
| Unlisted stack. Only users with the direct link will be able to see it. CREATE STACK CANCEL |

Библиотека создана, в ней нет ни одной публикации

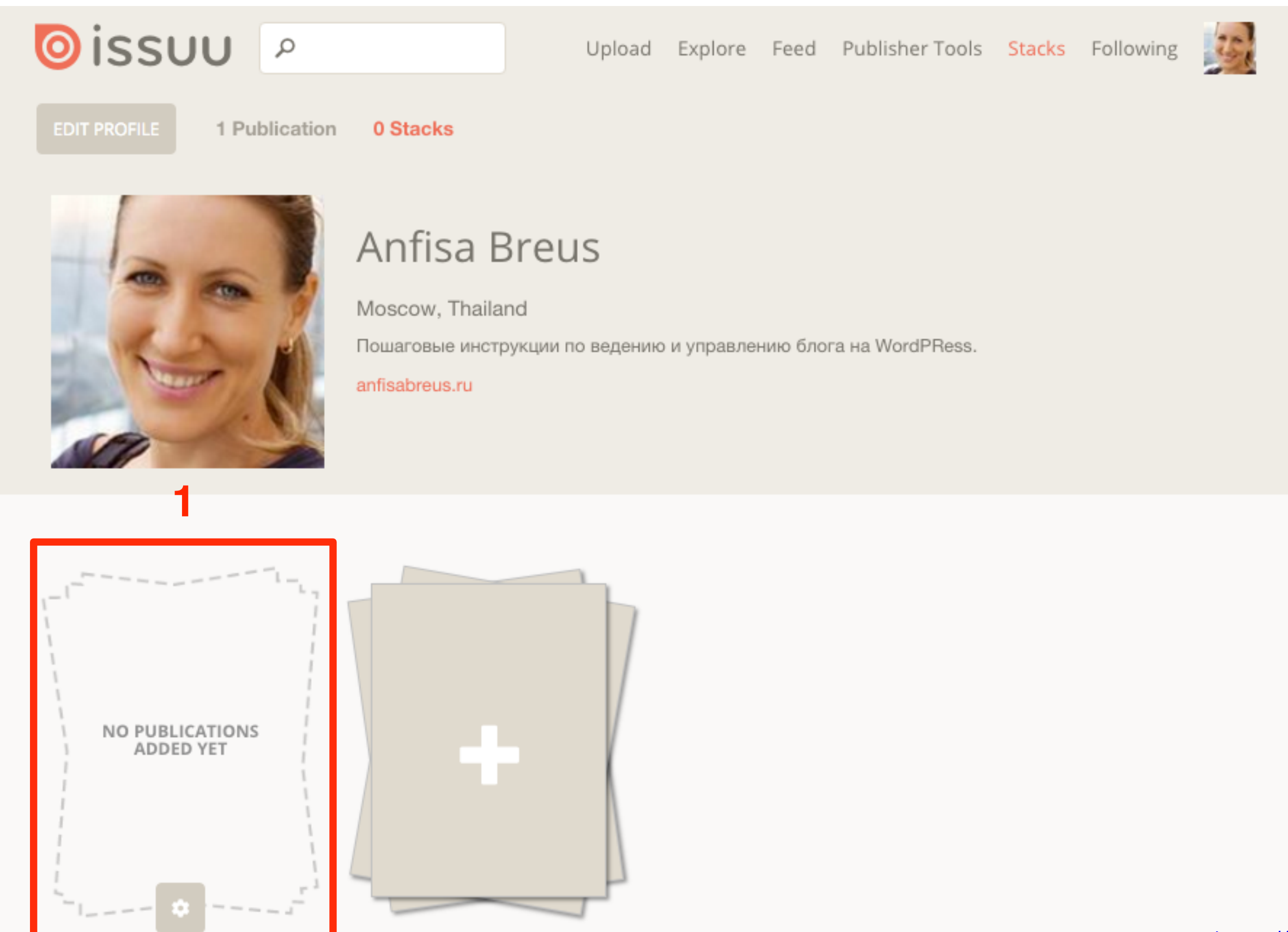

# Как разместить журнал в библиотеке (стеллаже)

#### 1. Перейдите в меню на страницу «Publisher Tools»

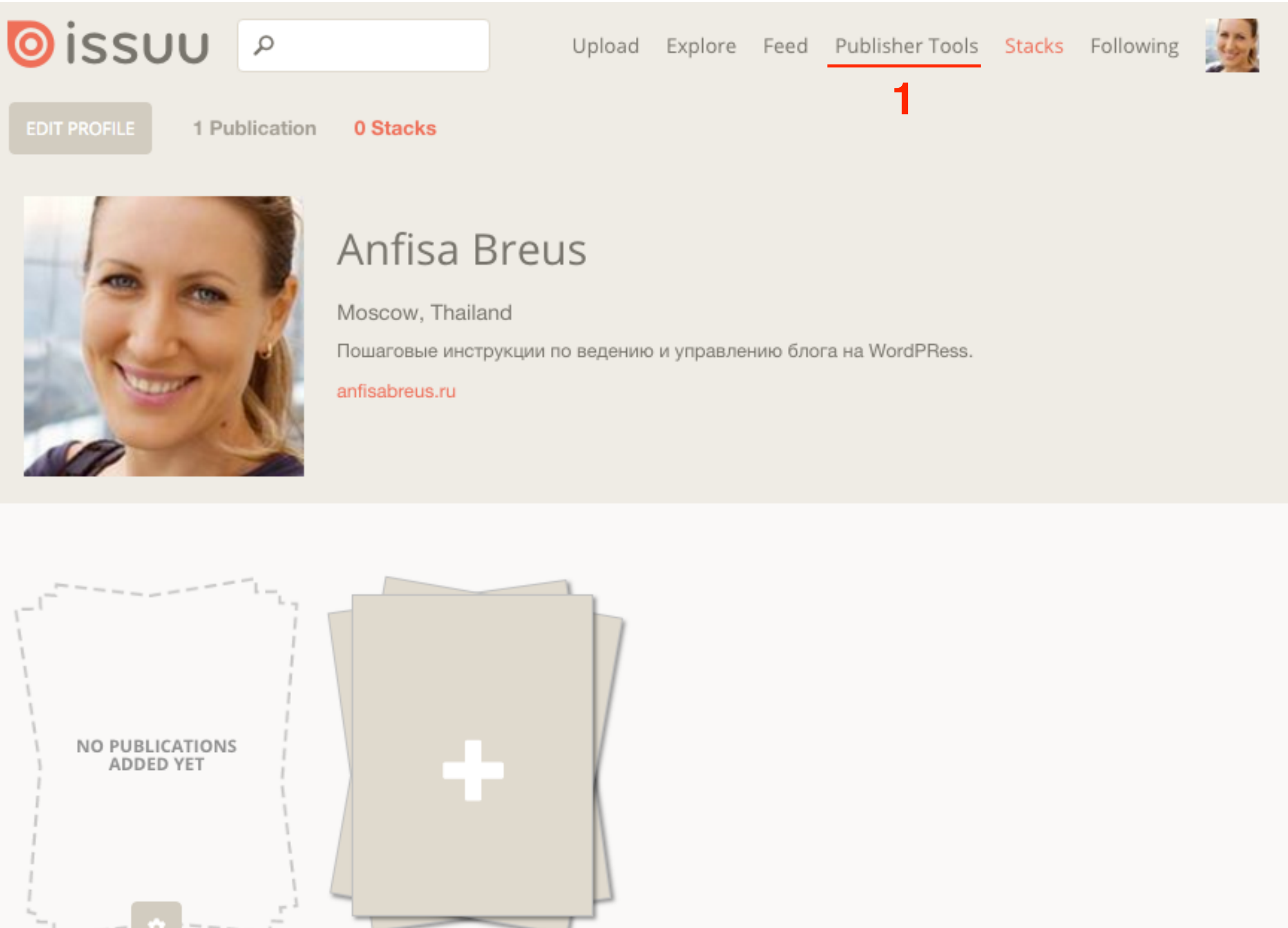

- 1. Отметьте документ галочкой
- 2. Нажмите на кнопку «Add selected publications to a stack»

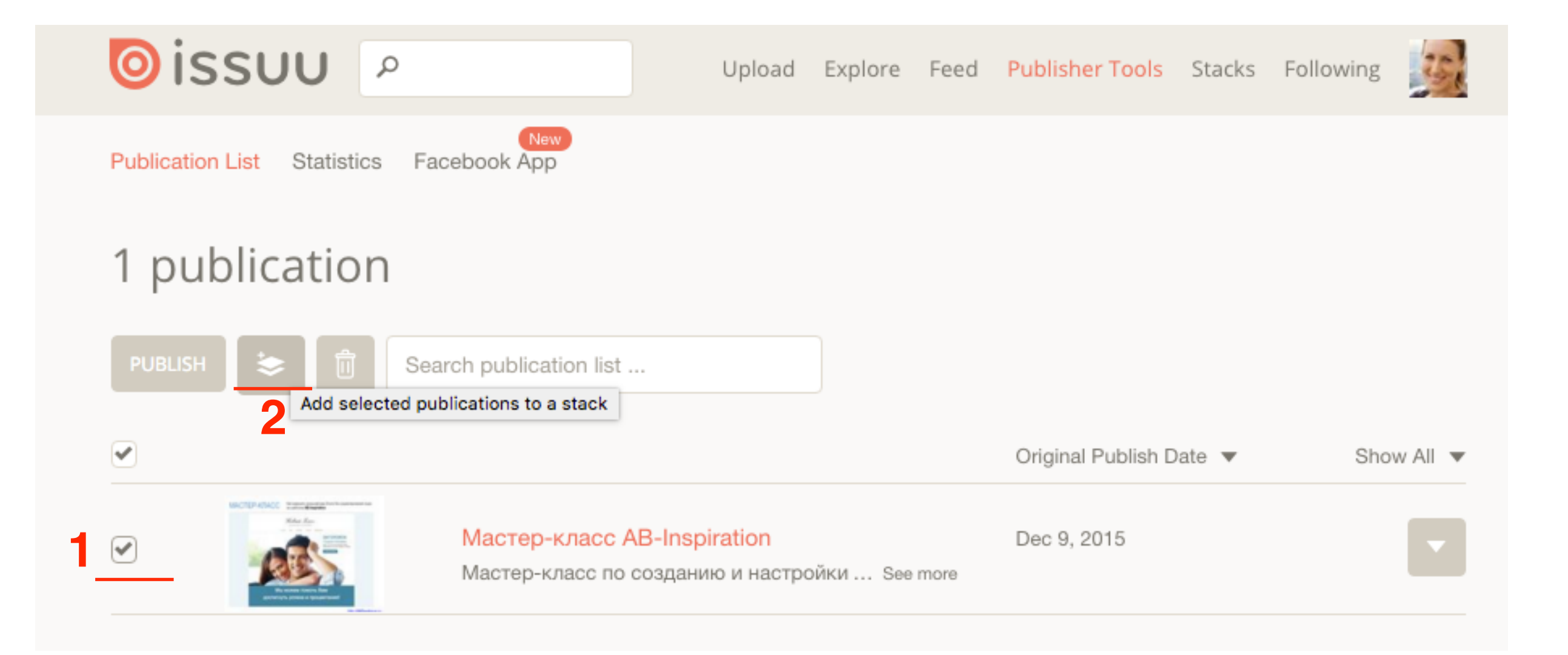

- 1. Кликните мышкой по библиотеке
- 2. Нажмите на кнопку «ADD TO STACK»

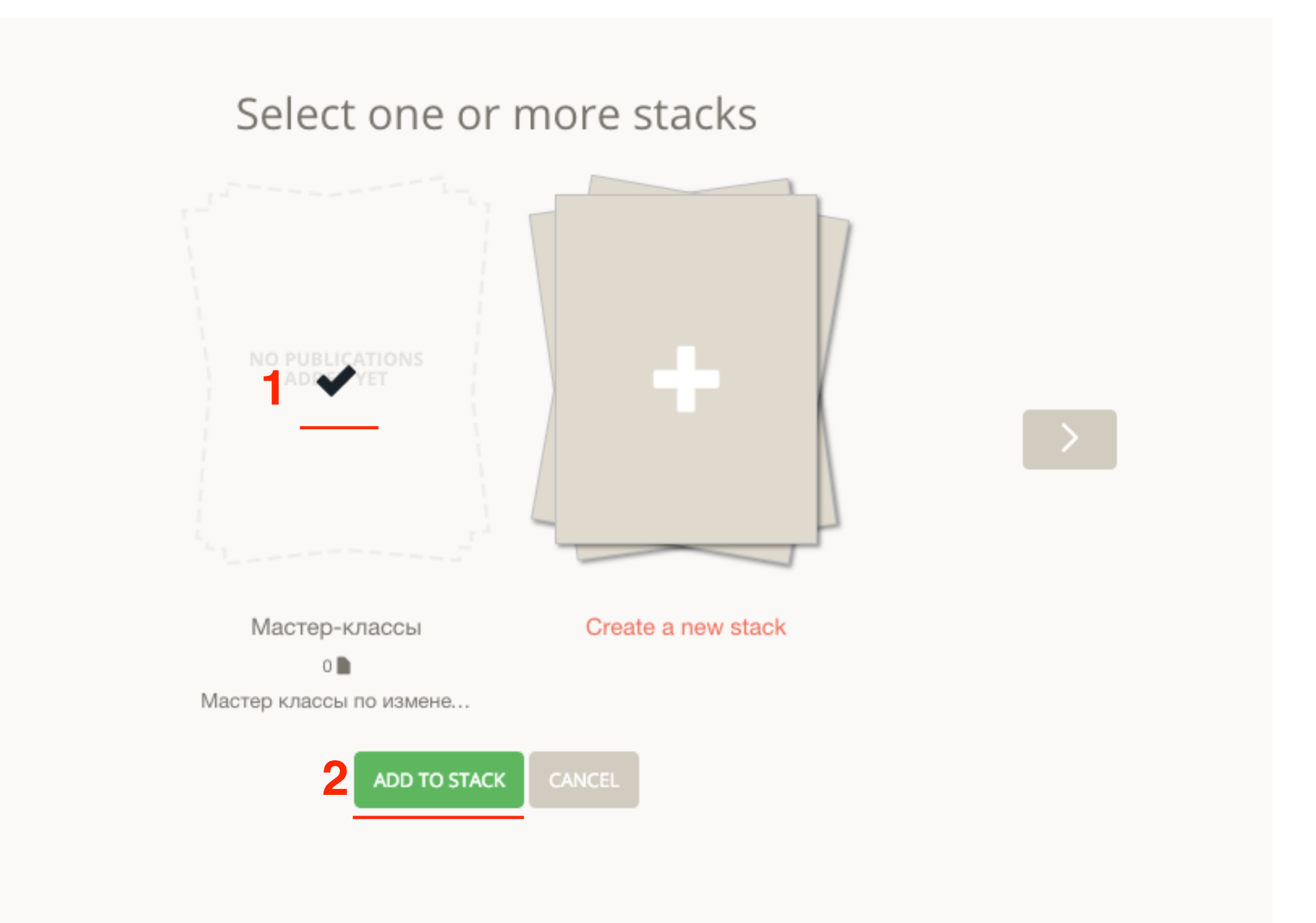

<

1. Перейдите в меню на страницу «Stacks»

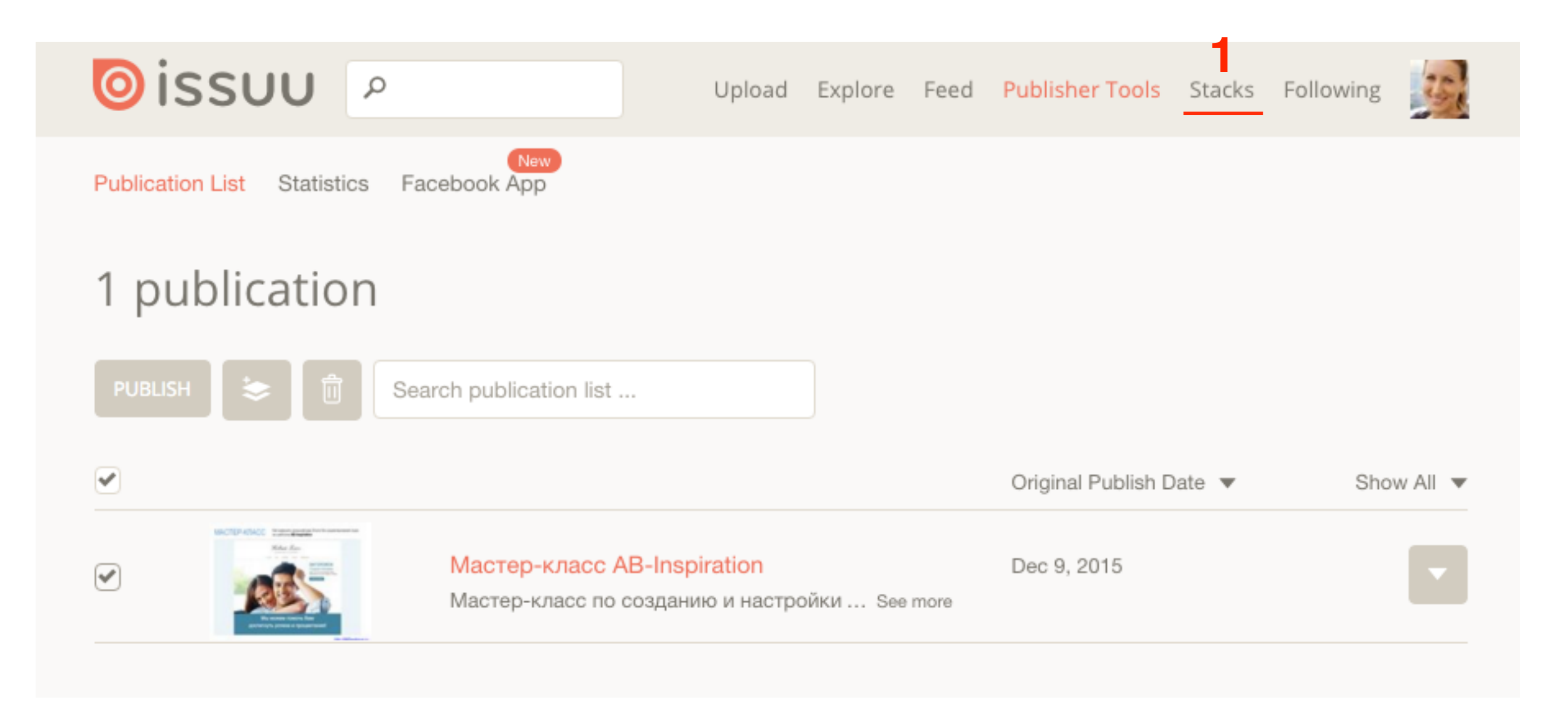

EDIT PROFILE 1 Publication 1 Stack

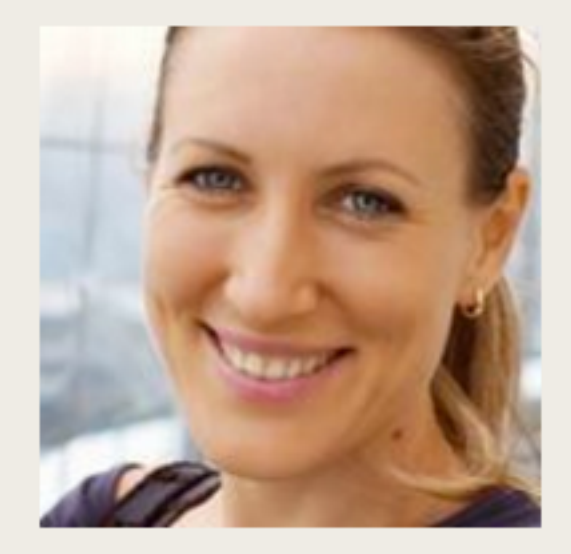

#### Anfisa Breus

Moscow, Thailand

Пошаговые инструкции по ведению и управлению блога на WordPRess.

1. Кликните по библиотеке

anfisabreus.ru

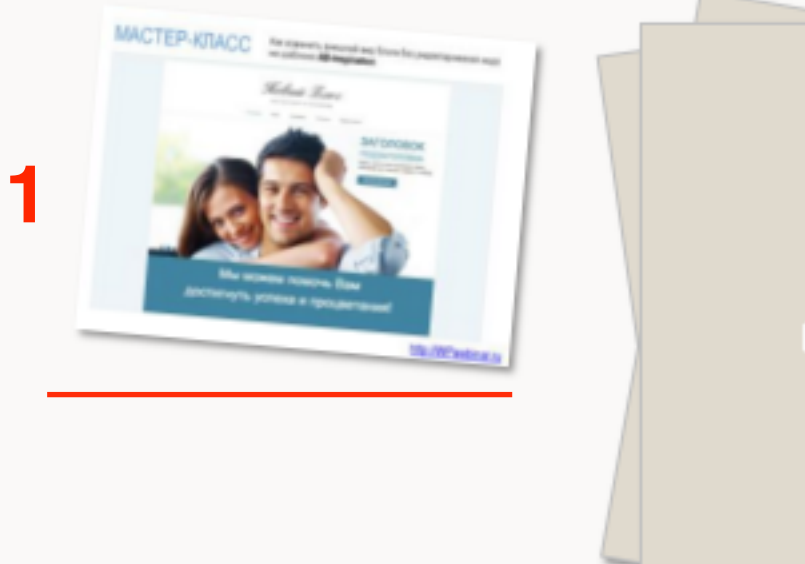

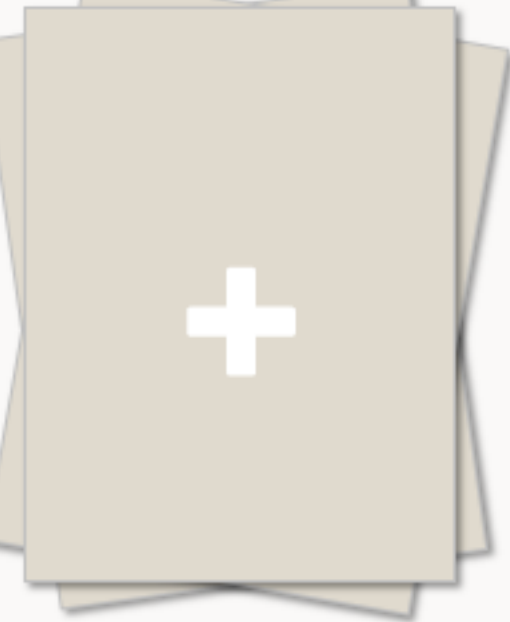

Мастер-классы

Create a new stack

### Страница библиотеки

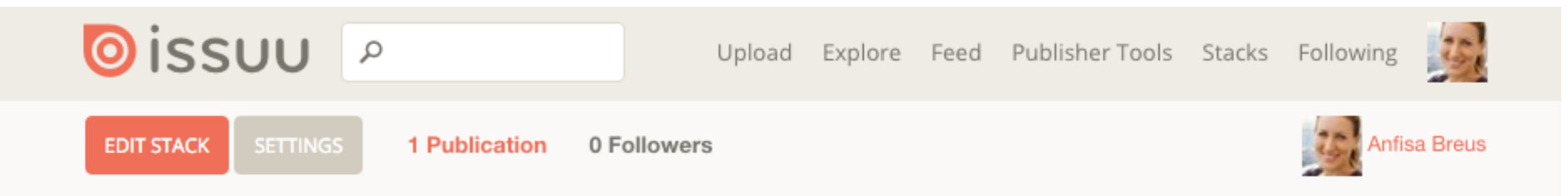

#### Мастер-классы

Мастер классы по изменению внешнего вида блога на шаблоне AB-Inspiration

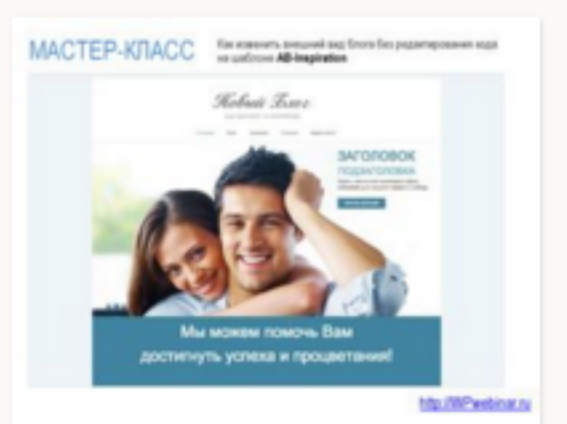

Macтep-клacc AB-Inspiration

#### Anfisa Breus

Мастер-класс по созданию и настройки бизнес блога на шаблоне AB-Inspiration

### Как удалить журнал из библиотеку

#### 1. На странице Библиотеки, нажмите на кнопку «Edit stack»

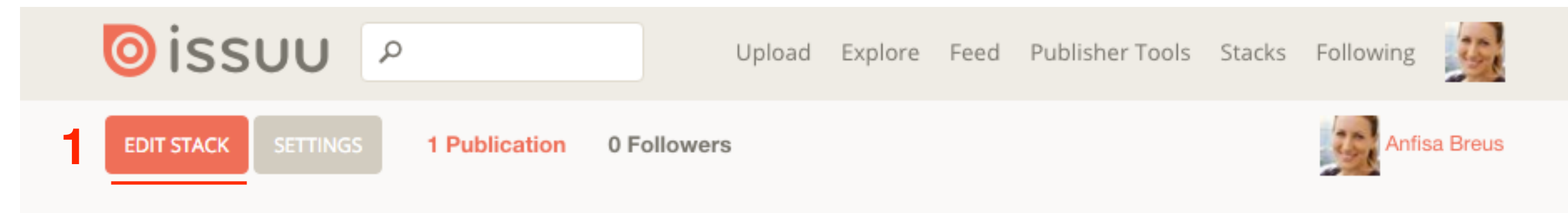

#### Мастер-классы

Мастер классы по изменению внешнего вида блога на шаблоне AB-Inspiration

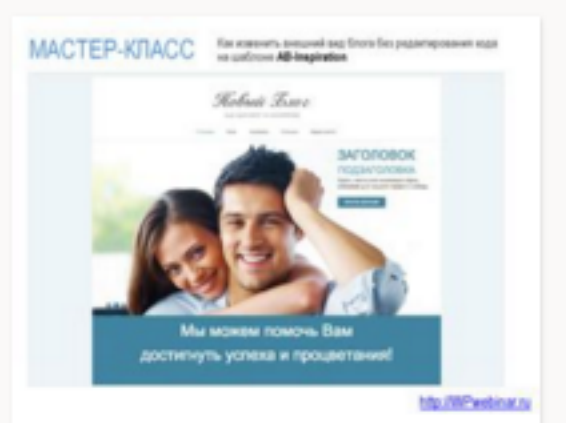

Macтep-клacc AB-Inspiration

#### Anfisa Breus

Мастер-класс по созданию и настройки бизнес блога на шаблоне AB-Inspiration

- 1. Нажмите на знак «Удалить» в правом верхнем углу на документе
- 2. Нажмите на кнопку «DONE»

2 DONE SETTINGS 1 Publication 0 Followers

### Мастер-классы

Мастер классы по изменению внешнего вида блога на шаблоне AB-Inspiration

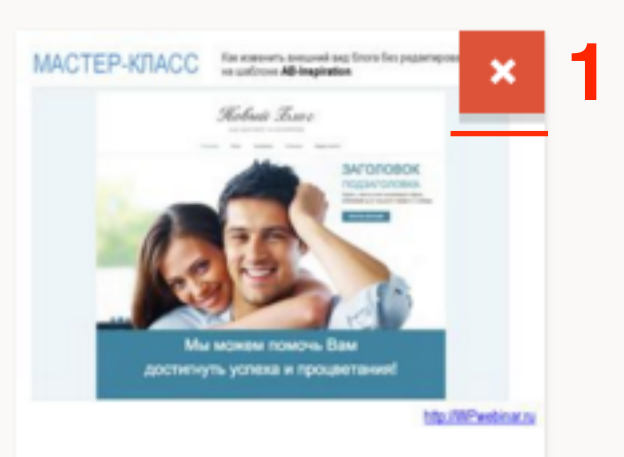

Macтep-клacc AB-Inspiration

#### Anfisa Breus

Мастер-класс по созданию и настройки бизнес блога на шаблоне AB-Inspiration

Урок №49

# Тема: Как разместить слайды презентации на блоге с помощью сервиса slideshare.com

#### Вопросы

- · Сервис slideshare.com регистрация, загрузка слайдов
- Размещение слайдов на блоге

### Понедельник, 14 декабря, в 13.00

## http://wpwebinar.ru

#### СОСТАВ КОМПЛЕКТА "МЛМ БЛОГ ЗА 1 ЧАС" ДЛЯ БЛОГА НА WORDPRESS

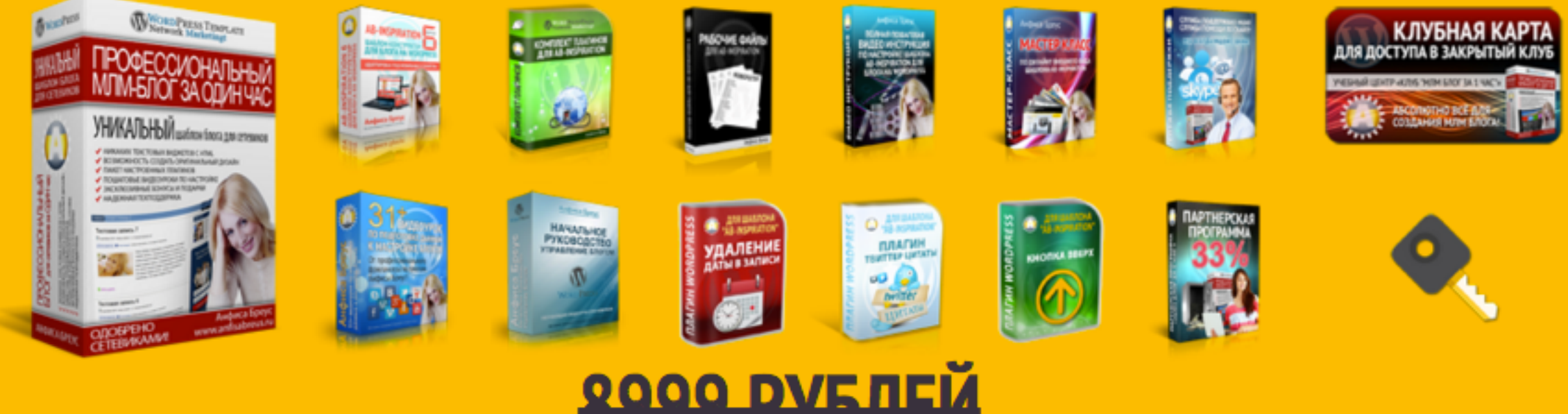

# 3599 РУБЛЕ

#### КОМПЛЕКТ "МЛМ БЛОГ ЗА 1 ЧАС"

- Универсальный шаблон "AB-Inspiration"
- Комплект из 9-ти плагинов для блога
- Рабочие файлы для настройки блога
- Клубная карта-доступ к учебному центру
- Пошаговая видео инструкция по настройке
- Мастер-класс по дизайну блога
   Обновления кода шаблона бесплатно!
- Техподдержка по емаил и скайпу бесплатно!

#### БОНУСЫ КОМПЛЕКТА

- Курс по подготовке данных для настройки блога
- Ключ автообновления шаблона
- Начальное руководство по управлению блогом
  Спец. Плагин "Удаление Даты Записи"
  Спец. Плагин "Твиттер Цитаты"

- Спец. Плагин "Кнопка Вверх"
- Двухуровневая партнерская программа

#### ОФОРМИТЬ ЗАКАЗ СЕЙЧАС

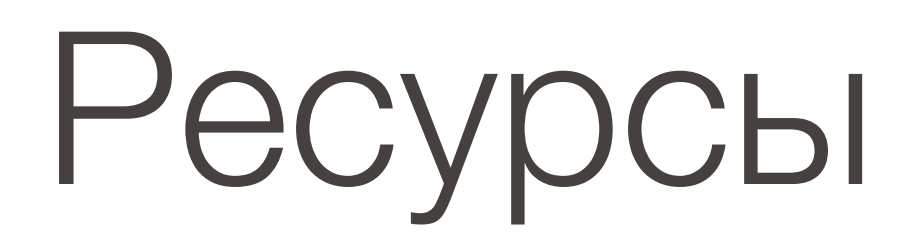

#### http://wptraining.ru

записи вебинаров, план и расписание занятий

### http://wpwebinar.ru

вход на вебинары, скидка для участников

### http://anfisabreus.ru/blog

записи вебинаров, обсуждение, вопросы, предложения

### http://vk.com/wpblog.club

группа в контакте, обсуждение, вопросы, предложения